Учет диспансерного наблюдения. Контрольная карта диспансерного наблюдения

Версия 2

Краснодар 2023

# Оглавление

| 1.  | ИСТОРИЯ ИЗМЕНЕНИЯ ДОКУМЕНТА                                                                                                 | 2  |
|-----|----------------------------------------------------------------------------------------------------|----|
| 2.  | НАЗНАЧЕНИЕ ФУНКЦИОНАЛА И ОБЩИЕ ПРИНЦИПЫ РАБОТЫ                                                                              | 3  |
| 3.  | НАСТРОЙКА МИС ДЛЯ РАБОТЫ С ДИСПАНСЕРНЫМ КОНТИНГЕНТОМ                                                                        | 4  |
| 4.  | РЕГИСТРАЦИЯ СТАТУСА ДН                                                                                                    | 8  |
| 5.  | ВЫЗОВ ККДН ИЗ СЛУЧАЯ ОБСЛУЖИВАНИЯ                                                                                           | 10 |
| 6.  | ВЫЗОВ ККДН ИЗ КАРТОТЕКИ                                                                                                    | 11 |
| 7.  | ВЫЗОВ ККДН ИЗ РЕЖИМА ДИСПАНСЕРНОЕ НАБЛЮДЕНИЕ                                                                                | 11 |
| 8.  | РАБОТА С ККДН. ФОРМА ВВОДА                                                                                                  | 11 |
| 9.  | ЖУРНАЛ ПЛАНИРОВАНИЯ ПРОФИЛАКТИЧЕСКОГО НАБЛЮДЕНИЯ                                                                            | 17 |
| 10. | СНЯТИЕ С ДН В МЕДИЦИНСКОЙ ОРГАНИЗАЦИИ                                                                                       | 20 |
| 11. | ПЕЧАТЬ ФОРМЫ 30/У «КОНТРОЛЬНАЯ КАРТА ДИСПАНСЕРНОГО НАБЛЮДЕНИЯ» ИЗ<br>ККДН. ФОРМИРОВАНИЕ И ПОДПИСАНИЕ ЭЛЕКТРОННОГО ДОКУМЕНТА | 21 |
| 12. | РЕЖИМ ДИСПАНСЕРНОЕ НАБЛЮДЕНИЕ                                                                                               | 25 |

| I. MC      | гория изг | менения документа                                                                                                    |
|------------|-----------|----------------------------------------------------------------------------------------------------|
| Дата       | Ревизия   | Изменения                                                                                                    |
| 16.10.2023 | 154       | <ol> <li>Уточнен раздел 3 в части настроек назначения типа<br/>события.</li> <li>В раздел 4 добавлена информация в отношении права<br/>на доступ к контекстным функциям ЛУД.</li> <li>В разделе 8 уточнено описание полей ККДН.<br/>Добавлена информация о контекстных функциях и<br/>синхронизации с ЛУД при сохранении.</li> <li>В раздел 10 добавлено описание алгоритма работы с<br/>журналом планирования профилактического<br/>наблюдения</li> <li>Раздел 10 дополнен информацией о праве<br/>пользователя на снятие с ДН</li> <li>Скорректировано описание процесса печати ф 30 из<br/>ККДН, прикрепления файлов электронных документов<br/>в разделе 11.</li> </ol> |

#### 2. Назначение функционала и общие принципы работы

Пользователям МИС Самсон доступен функционал для ведения в медицинских организациях учета диспансерного наблюдения пациентов, а также средства контроля этого учета.

Работа врача по постановке на диспансерное наблюдение пациентов, а также планирование диспансерных явок осуществляется в процессе регистрации стандартных лечебно-диагностических событий на пациента в режиме Работа -Обслуживание пациентов.

Учет диспансерных приемов должен вестись в отдельных типах события, в которых регистрируются соответствующие услуги для выставления в счета и ведется работа по планированию последующих диспансерных явок.

Для учета диспансерных явок начиная с 144 версии клиента Самсон добавлена возможность вызова окна «Диспансерное наблюдение», в котором ведется Контрольная Карта Диспансерного Наблюдения (далее ККДН). В настоящий момент описанный механизм реализован в случаях обслуживания для форм 030/у и 025/у.

Также данный механизм интегрирован в другие функциональные модули, использующиеся в процессе работы с диспансерным контингентом:

- Модуль Работа - Диспансерное наблюдение. Предназначен для анализа ведущегося в МО учета диспансерных пациентов, получения статистической информации по этому учету. Модуль рекомендуется для использования руководителям амбулаторных подразделений МО, статистикам, ответственным за информатизацию и использование МИС в МО, а также врачам в случае такой необходимости.

 Модуль Работа – Журнал планирования профилактического наблюдения.
 Модуль предназначен для оперативной работы со списками ранее зарегистрированных в МИС планов явок пациентов, записью пациентов на прием к наблюдающему врачу для проведения диспансерных осмотров. Рекомендован для использования врачами и средним медперсоналом, участвующим в данной работе.

Снятие пациента с диспансерного наблюдения производится:

- при выздоровлении / окончании установленного срока Д наблюдения - в случае обслуживания при очередном диспансерном приеме пациента;

- в случае смерти – при регистрации Констатации смерти в специальной форме ввода 106 либо через ККДН по кнопке «Снять с ДН в МО»;

- при выбытии пациента в другое МО - через ККДН по кнопке «Снять с ДН в МО»

#### 3. Настройка МИС для работы с диспансерным контингентом

3.1. Настройка справочника МКБ Х.

Для корректного ведения учета Диспансерного наблюдения (далее ДН) в МИС Самсон необходимо выполнить настройку справочника МКБ X в разделе Справочники – Медицинские – Коды МКБ X.

Для всех диагнозов, при установлении которых пациенты подлежат диспансерному наблюдению необходимо настроить параметр «Требует заполнения ДН».

| нование                            | ларактер нчания прі пол ро         |  |  |  |  |  |  |  |  |
|------------------------------------|------------------------------------|--|--|--|--|--|--|--|--|
| 🚼 Код МКБ Х                        | – 🗆 X                              |  |  |  |  |  |  |  |  |
| Основная информация                | Идентификация                      |  |  |  |  |  |  |  |  |
| Код                                | Е03.1 уточняется в других рубриках |  |  |  |  |  |  |  |  |
| Наименование                       | Врожденный гипотиреоз без зоба     |  |  |  |  |  |  |  |  |
| Субклассификация<br>МКБ по 5 знаку | не задано                          |  |  |  |  |  |  |  |  |
| Расширенная                        |                                    |  |  |  |  |  |  |  |  |
| суоклассификация                   | не задано                          |  |  |  |  |  |  |  |  |
|                                    | не задано                          |  |  |  |  |  |  |  |  |
|                                    | не задано                          |  |  |  |  |  |  |  |  |
|                                    | не задано                          |  |  |  |  |  |  |  |  |
|                                    | не задано                          |  |  |  |  |  |  |  |  |
| Характер                           | хроническое                        |  |  |  |  |  |  |  |  |
| Дата окончания<br>применения       |                                    |  |  |  |  |  |  |  |  |
| Длительность                       | 0                                  |  |  |  |  |  |  |  |  |
| Пол                                | <b>•</b>                           |  |  |  |  |  |  |  |  |
| Возраст                            |                                    |  |  |  |  |  |  |  |  |
| Услуга                             | не задано                          |  |  |  |  |  |  |  |  |
| Требует заполнения ДН              | Иногда 🔹                           |  |  |  |  |  |  |  |  |
|                                    | Никогда                            |  |  |  |  |  |  |  |  |
|                                    | Иногда                             |  |  |  |  |  |  |  |  |
| абет с другими уточненн            | Всегда                             |  |  |  |  |  |  |  |  |

Рисунок 1 – Настройка диагнозов

Возможны варианты:

без указания статуса ДН.

Никогда. Контроль отметки о ДН в случае обслуживания не производится.
 Иногда. При указании в случае обслуживания диагноза, имеющего данную настройку, после указания у случая даты окончания (закрытия случая), пользователю будет выведено сообщение о том, что для диагноза необходимо указать статус ДН. Сообщение можно пропустить и сохранить случай обслуживания

| Стат. <u>т</u> алон | Диагноз С           | тандарт  | <u>С</u> татус | <u>Д</u> иагностик | а <u>Л</u> ечение | Мероприят | ия Мед. <u>к</u> арта | а Трудоспособност |  |  |  |  |
|---------------------|---------------------|----------|----------------|--------------------|-------------------|-----------|-----------------------|-------------------|--|--|--|--|
| <u>_</u>            |                     | Посел    | цения —        |                    |                   |           |                       |                   |  |  |  |  |
| 13521 01.01.        | 2014 Детская        | • E      | Зрач           | Место              | Дата              | Тип       | Услуга                |                   |  |  |  |  |
| Назначено 🛛         | 3.01.2023           | • Алака  | аева К а       | амбулаторно        | 03.01.2023        | обраще    | аПедиа                | 2   OMC           |  |  |  |  |
| Выполнено (         | 3.01.2023           | -        |                |                    |                   |           |                       |                   |  |  |  |  |
| След.явка           |                     | -        |                |                    |                   |           |                       |                   |  |  |  |  |
| Ответственни        | ый                  |          |                |                    |                   |           |                       |                   |  |  |  |  |
| Алакаева К.Р        | Р., Педиатр, Вр     | -        |                |                    |                   |           |                       |                   |  |  |  |  |
| Первичный           | Первичный 🔻 Порядок |          |                |                    |                   |           |                       |                   |  |  |  |  |
| Плановый            |                     | •        |                |                    |                   |           |                       |                   |  |  |  |  |
| Результа <u>т</u>   |                     |          |                |                    |                   |           |                       |                   |  |  |  |  |
| Лечение зав         | Лечение завершено   |          |                |                    |                   |           |                       |                   |  |  |  |  |
|                     | о Внимание! 🛞       |          |                |                    |                   |           |                       |                   |  |  |  |  |
|                     |                     | Для диаг | гноза ЕОЗ.     | 1 необходимо       | о указать стату   | /с ДН     |                       |                   |  |  |  |  |
|                     |                     |          | 1              |                    |                   |           |                       |                   |  |  |  |  |
| <u>_</u> иагнозы    |                     |          |                |                    |                   |           |                       |                   |  |  |  |  |
| Тип                 | МКБ                 |          | РСК            | Доп.М              | КБ Хар            | Фаз       | а Ст                  | дн                |  |  |  |  |
| Закл                | E03.1               |          |                |                    | 3                 | 0         | 0                     | 0 0               |  |  |  |  |

- Всегда. Пользователю также будет выводиться сообщение при сохранении случая с диагнозом, имеющим данную настройку, но уже без возможности пропустить. Сохранить случай без указания статуса ДН будет невозможно.

#### 3.2. Настройка учета диспансерных приемов.

В справочнике Учет – Назначение типов событий должно быть назначение с целью Диспансерное наблюдение. Код назначения не принципиален, но должен быть уникальным в пределах справочника. При отсутствии такого назначения его необходимо создать вручную.

| 📓 Назначение т                       | ипа событий             |    |    | ×    |  |  |  |  |  |  |
|--------------------------------------|-------------------------|----|----|------|--|--|--|--|--|--|
| Код                                  | 105                     |    |    |      |  |  |  |  |  |  |
| Наименование Диспансерное наблюдение |                         |    |    |      |  |  |  |  |  |  |
| Основная инс                         | рормация Идентификация  |    |    |      |  |  |  |  |  |  |
| Федеральный і                        | КОД                     |    |    |      |  |  |  |  |  |  |
| Код ЕГИСЗ                            | 1                       |    |    |      |  |  |  |  |  |  |
| Региональный                         | код З                   | _  |    |      |  |  |  |  |  |  |
| Цель                                 | Диспансерное наблюдение |    |    | •    |  |  |  |  |  |  |
| u                                    |                         | ОК | От | мена |  |  |  |  |  |  |

Рисунок 3 – Настройка назначения типа события

Для этой цели в справочники Медицинские - Результаты осмотра и Результаты обращения должны быть настроены соответствующие результаты осмотра и обращения. Они аналогичны результатам поликлинических событий. Конкретный набор результатов и их региональные коды могут быть сокрректированы с учетом требований ТФОМС КК. Примеры представлены на рисунках 4 и 5.

| 騾 Результаты обращения  |     |                         |        |         |        |        |             |
|-------------------------|-----|-------------------------|--------|---------|--------|--------|-------------|
| Назначение 🛆            | Код | Наименование            | ральны | од ЕГИС | нальны | законч | Дата начала |
| Диспансерное наблюдение | 314 | Динамическое наблюдение | 3      | 3       | 314    |        |             |
| Диспансерное наблюдение | 304 | Лечение продолжено      | 2      | 2       | 304    |        |             |
| Диспансерное наблюдение | 301 | Лечение завершено       | 12     | 2       | 301    |        |             |
| 4                       |     |                         |        |         |        |        |             |

Рисунок 4 – Настройка результатов обращения

Рисунок 2 – контроль указания статуса ДН

| 👷 Результаты осмотра    |     |          |              |          |           |                         |           |  |  |  |
|-------------------------|-----|----------|--------------|----------|-----------|-------------------------|-----------|--|--|--|
| Назначение              | Код | ональный | Наименование | еральный | Код ЕГИСЗ | Результат обращения     | ата начал |  |  |  |
| Диспансерное наблюдение | 302 | 302      | Ремиссия     | 302      | 3         | Лечение завершено       |           |  |  |  |
| Диспансерное наблюдение | 303 | 303      | Улучшение    | 303      | 2         | Лечение продолжено      |           |  |  |  |
| Диспансерное наблюдение | 304 | 304      | Без перемен  | 304      | 3         | Лечение продолжено      |           |  |  |  |
| Диспансерное наблюдение | 306 | 306      | Осмотр       | 306      | 5         | Динамическое наблюдение |           |  |  |  |
| всего: 69               |     |          |              |          |           |                         |           |  |  |  |

Рисунок 5 - Настройка результатов осмотра

В настройках типов событий, использующихся для диспансерных приемов, должно быть указано описанное выше назначение.

| t  | 駴 Тип события          |                            |                      |   |  |  |
|----|------------------------|----------------------------|----------------------|---|--|--|
| K  | бод                    | 01                         |                      |   |  |  |
| 4H | аименование            | "Д" - Диспансерное наблюде | ение                 |   |  |  |
| к  | од ЕГИСЗ               | 3                          |                      |   |  |  |
| P  | егиональный код        |                            |                      |   |  |  |
| l  | Іазначение             | Диспансерное наблюдение    |                      | • |  |  |
| Г  | Ірофиль                | Поликлиника взрослая       |                      | • |  |  |
| B  | вид медицинской помощи | первичная врачебная медик  | со-санитарная помощь | - |  |  |
| Ţ  | ип медицинской помощи  | Поликлиника взрослая       |                      | • |  |  |

Рисунок 6- Настройка типа события

#### 3.3. Локальная настройка АРМ

В разделе Настройки – Предпочтения – Ввод обращений имеются 2 локальные настройке (устанавливаются для текущего рабочего места пользователя) «Включить планирование профилактического наблюдения» и «Автоматическое заполнение периодов планирования» (рисунок 7).

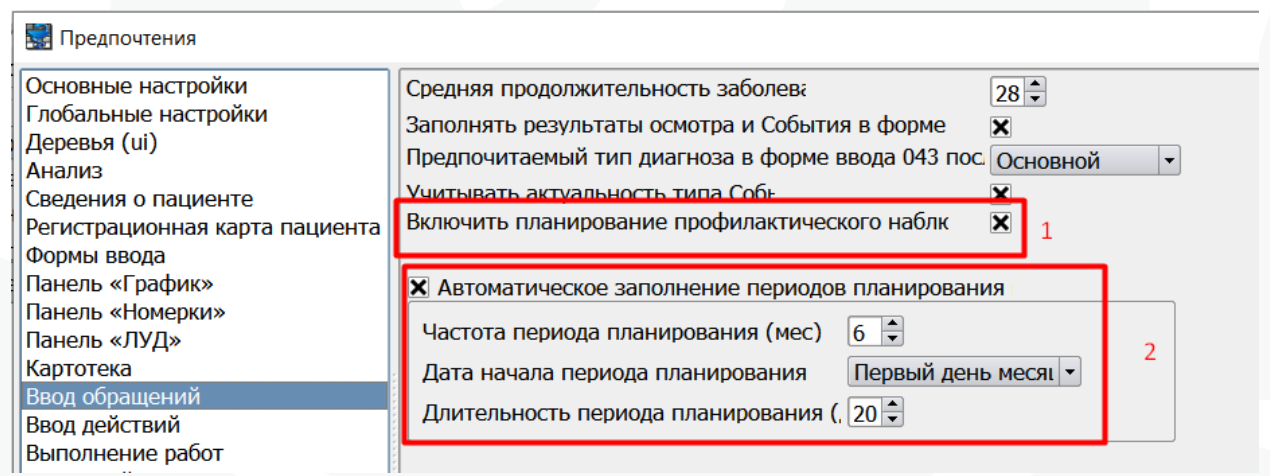

Рисунок 7 – локальные настройки запуска ККДН и автозаполнения планируемых периодов

Если чек-бокс установлен для настройки «Включить планирование профилактического наблюдения», при сохранении случая обслуживания (события) пользователю будет предложено открыть окно «Диспансерное наблюдение» (далее – ДН), в котором отображается информация о Контрольных картах диспансерного наблюдения пациента (ККДН). Информационное окно отобразится только в случае, когда в событии есть хотя бы один диагноз со значением «ДН», отличным от нуля.

При включенной настройке «Автоматическое заполнение периодов планирования» при открытии ККДН для тех диагнозов, для которых период следующей явки ранее не был указан он будет пред заполнен автоматически в

соответствии с параметрами, указанными в локальной настройке. Пользователь может его скорректировать до сохранения или сохранить без изменений.

В разделе Настройки – Предпочтения – Панель «ЛУД» имеется локальная настройка (устанавливается для рабочего места пользователя) «Анализ ДН» (рисунок 8).

|   | •                                                                 |             | Предпочтения |
|---|-------------------------------------------------------------------|-------------|--------------|
| ы | Основные настройки<br>Глобальные настройки                        | Анализ ДН 🕱 |              |
| в | деревья (u)<br>Анализ<br>Сведения о пациенте                      |             |              |
| C | Регистрационная карта пациента<br>Формы ввода<br>Пачоли, «График» |             |              |
|   | Панель «График»<br>Панель «Номерки»<br>Панель «ЛУД»               |             |              |
| ] | Картотека                                                         |             |              |

Рисунок 8 – Настройка отображения диагнозов в ЛУД

При включенной настройке в панели «Лист уточненных диагнозов» (далее ЛУД) диагнозы пациента отображаются различным шрифтом в зависимости от статуса ДН и наличия запланированной явки в ККДН. Данный функционал предназначен для помощи врачам в осуществлении контроля за ведением диспансерного наблюдения в МИС непосредственно при работе с картотекой и случаями обслуживания отдельных пациентов.

Жирным прямым шрифтом отображаются диагнозы, для которых в справочнике МКБ параметр «Требует заполнения ДН», описанный в п.п. 2.1. настоящей инструкции имеет значения «Иногда» или «Всегда», но у пациента отсутствует статус ДН Взят, Состоит или Взят повторно по данному диагнозу.

Жирным курсивным шрифтом отображаются диагнозы, по которым у пациента имеется статус ДН Взят, Состоит или Взят повторно, но в ККДН отсутствует запланированная явка по данному диагнозу на будущий период (период планирования сравнивается с текущей датой).

Диагнозы, по которым не предполагается диспансерное наблюдение, то есть не имеющие соответствующей настройки в справочнике МКБ, а также диагнозы, по которым пациент находится на ДН и диспансерный прием по ним запланирован в ККДН, не выделяются шрифтом (рисунок 9).

| anan ananan a |      |             |            |       |               | луд                                                   |
|---------------|------|-------------|------------|-------|---------------|-------------------------------------------------------|
| Диагн         | озы  | Предва      | рительные  | Факто | оры Особенн   | ности                                                 |
| Пока          | зыва | ать сопутст | гвующие    |       |               |                                                       |
| Пока          | зыва | ать изменё  | нные       |       |               |                                                       |
| Хрониче       | ески | е заболева  | ния        |       |               |                                                       |
| Шифр          | 2CF  | 'становле   | Последнее  | Д.Н.  | ставлен на уч | Врач по ДН                                            |
| E03.1         |      | 03.01       | 03.01.2023 | да    | 03.01.2023    | Алхастова Х.М., Отоларингология не запланирована явка |
| G20           |      |             | 02.12.2022 | да    | 02.12.2022    | Забара С.С., Невролог                                 |
| R01.1         |      |             | 25.11.2022 | нет   |               |                                                       |
| 111.0         |      |             | 18.08.2022 | нет   | 18.08.2022    | пациент не взят на ДН                                 |
|               |      |             |            |       |               |                                                       |

Рисунок 9 – Визуализация информации о статусе ДН и наличия плана явки в ЛУД

#### 3.4. Настройка причин снятия с ДН

В разделе Справочники – Медицинские – Причины снятия с Диспансерного наблюдения настроен список допустимых значений для поля «Причина снятия». При необходимости возможно связать причину снятия и параметр «Отметка ДН» диагноза (рисунок 10).

|  | 🔡 Причина снятия с Диспансе 👝 💷 💌 |                         |  |  |  |  |  |  |  |  |
|--|-----------------------------------|-------------------------|--|--|--|--|--|--|--|--|
|  | Код                               | 1                       |  |  |  |  |  |  |  |  |
|  | Наименование                      | Выздоровление           |  |  |  |  |  |  |  |  |
|  | Отметка ДН                        | снят по выздоровлению 🔻 |  |  |  |  |  |  |  |  |
|  |                                   | ОК Отменить             |  |  |  |  |  |  |  |  |

# 4. Регистрация статуса ДН

В МИС Самсон взять на диспансерное наблюдение пациента можно в случае обслуживания, использующем 025, 030, 131, 043 формы ввода. Для регистрации факта взятия пациента на ДН необходимо указать в блоке с диагнозом отметку в графе ДН с кодом 2 - взят или 6 – взят повторно и сохранить случай (рисунок 11).

| _ Диагнозы            |       |         |            |           |          |      |           |          |     |        |                 | *     |      |
|-----------------------|-------|---------|------------|-----------|----------|------|-----------|----------|-----|--------|-----------------|-------|------|
| Тип                   | МКБ   | PCK     | До         | п.МКБ     | Хар      | (    | Фаза      | Ст       |     | дн     | Госп            | Тρ    | авма |
| Закл                  | E03.1 |         |            | 2         |          | 0    | 0         |          | 2   |        | • 0             | не за | дано |
|                       |       |         |            |           |          |      |           |          | Код | 1      | аименование     |       |      |
|                       |       |         |            |           |          |      |           |          | 0   | не зад | ано             |       |      |
|                       |       |         |            |           |          |      |           |          | 1   | состои | т               |       |      |
| _ <u>М</u> ероприятия |       |         |            |           |          |      |           |          | 2   | взят   |                 |       | :::: |
| Тип                   | МКБ   | Срочный | Назначено  | Начато    | Окон     | чено | Состояни  | ие Назна | 3   | снят   |                 |       | ĸ    |
| B01.031.00            |       |         | 03.01.2023 | 03.01.202 | 3 03.01. | 2023 | Закончено | Алакаев  | 4   | снят п | о выздоровлени  | ю     |      |
|                       |       |         |            |           |          |      |           |          | 5   | СНЯТ В | связи со смерть | ю     | -    |
|                       |       |         |            |           |          |      |           |          | 6   | взят п | овторно         |       | -    |

Рисунок 11 – указание статуса ДН в событии

Данные о всех диагнозах, по которым пациент находится на ДН отображаются в ЛУД, который включается на каждом АРМ в меню Настройки (рисунок 12).

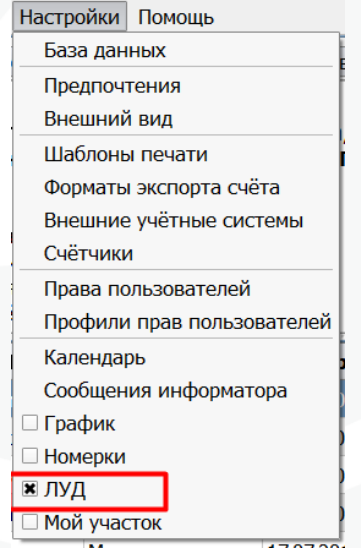

Рисунок 12 – Включение панели ЛУД

На вкладке Диагнозы панели ЛУД отображаются все заключительные диагнозы пациента, относящиеся к группам от А до U (рисунок 13).

Рисунок 10 - Настройка справочника «Причины снятия с Диспансерного наблюдения»

| Диагно                  | озы                                                                    | Предвари   | тельные    | Факторы | о Особенности |                  |  |  |  |  |  |  |  |  |
|-------------------------|------------------------------------------------------------------------|------------|------------|---------|---------------|------------------|--|--|--|--|--|--|--|--|
| 🗌 Показ                 | Іоказывать сопутствующие                                               |            |            |         |               |                  |  |  |  |  |  |  |  |  |
| Показывать изменённые   |                                                                        |            |            |         |               |                  |  |  |  |  |  |  |  |  |
| Хронические заболевания |                                                                        |            |            |         |               |                  |  |  |  |  |  |  |  |  |
| Шифр                    | РСК Установлен Последнее Д.Н. 1оставлен на уче <sup>.</sup> Врач по ДН |            |            |         |               |                  |  |  |  |  |  |  |  |  |
| E03.1                   |                                                                        | 03.01.2023 | 03.01.2023 | да      | 03.01.2023    | Алакаева К.Р., П |  |  |  |  |  |  |  |  |
| G20                     |                                                                        |            | 01.12.2022 | да      | 01.12.2022    | Забара С.С., Нев |  |  |  |  |  |  |  |  |
| R01.1                   |                                                                        |            | 25.11.2022 | нет     |               |                  |  |  |  |  |  |  |  |  |

Рисунок 13 – Интерфейс панели ЛУД

В панели ЛУД в соответствующих колонках отображается информация по диагнозам пациента:

- Шифр – коды МКБ, зарегистрированные у пациента в случаях обслуживания за всю историю обслуживания пациента, имеющуюся в базе МО.

- РСК – расширенная субкласификация если она ведется.

Установлен – дата регистрации диагноза в случае обслуживания, у которого указан характер «острое» или «хроническое впервые установленное». Возможность указания характера для диагноза настраивается в справочнике МКБ X (рисунок 14).

| Тип  | МКБ    | PCK | Доп.МКБ |   | Хар   | Фаза      | а Ст           |    | ДН |
|------|--------|-----|---------|---|-------|-----------|----------------|----|----|
| Закл | G20    |     |         | З | -     | 0         | 0              | 2  |    |
|      |        |     |         | 0 |       | Наим      | енование       |    |    |
|      |        |     |         | 2 | хрони | ческое вг | ервые установл | ен |    |
|      |        |     |         | 3 | хрони | ческое из | вестное        |    |    |
| Mepo | прияти | я   |         | 4 | обост | рение хро | нического      | -  |    |

Рисунок 10 – Указание характера заболевания в событии

Последнее – дата окончания последнего случая обслуживания по данному диагнозу.

ДН – отметка о статусе диспансерного наблюдения.

Поставлен на учет – дата окончания случая обслуживания, в котором пациенту была указана отметка о взятии на ДН по диагнозу.

Врач по ДН – ответственный врач в случае обслуживания, в котором пациенту была указана отметка о взятии на ДН по диагнозу.

Если пациент был взят на ДН в данном МО до момента начала использования МИС или учет ДН в МИС ранее на велся, то имеется возможность указать фактическую дату взятия пациента на ДН через контекстное меню окна ЛУД (рисунок 11):

| Диагн                      | юзы                      | Предварительные                                               | Факторы    | Ocof | бенности    |          |
|----------------------------|--------------------------|---------------------------------------------------------------|------------|------|-------------|----------|
| _ Пока<br>_ Пока<br>(ронич | азыва<br>азыва<br>ески   | ать сопутствующие<br>ать изменённые<br>е заболевания          |            |      |             |          |
| Шифр                       | 1).                      | Установлен                                                    | Последнее  | д.н. | тавлен на у |          |
| 111.0                      |                          | 05.12.2022                                                    | 05.12.2022 | да   | 05.12.2022  | Алакаева |
| P07                        | Исп                      | равить шифр МКБ                                               | 2          | нет  |             |          |
|                            | Пок<br>Изм<br>Кон<br>Изм | азать обращения<br>енить диагноз<br>троль ЛУД<br>енить период |            | /    |             |          |
|                            | Изм                      | енить дату постановк                                          | и на учет  |      |             |          |
| ·                          | 14-14                    |                                                               |            |      |             |          |

Рисунок 11 – Изменение даты постановки на ДН в ЛУД

МИС позволяет закрепить пациента за конкретным врачом, осуществляющим ДН по каждому диагнозу. Таким врачом является Врач по ДН, как взявший пациента на учет.

При смене наблюдающего врача изменить его в МИС можно через контекстную функцию в ЛУД «Изменить врача по ДН» (рисунок 12).

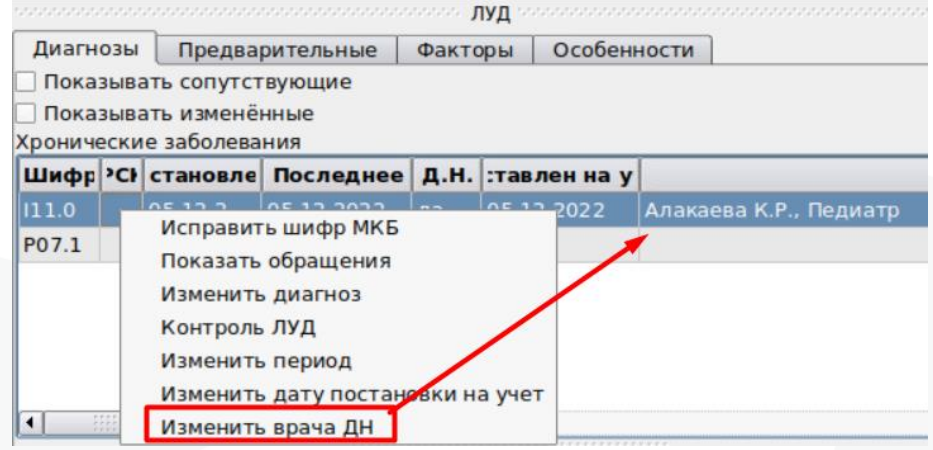

Рисунок 12 – Изменение врача по ДН в ЛУД

Доступ к контекстным функциям ЛУД «Изменить период», «Изменить дату постановки на учет», «Изменить врача по ДН» определяется наличием у пользователя права changePeriodDiagnosis - Изменить период диагноза в ЛУД.

#### 5. Вызов ККДН из Случая обслуживания

Планирование и учет явок по ДН в МИС Самсон осуществляется в ККДН.

Для работы с ККДН в случае обслуживания должно быть выполнено два условия:

1. Включена локальная настройка «Включить планирование профилактического наблюдения».

2. В случае обслуживания поставлен диагноз с значением в поле «ДН», отличным от «не задано».

Если оба условия выполнены, при сохранении события для пользователя отобразится информационное окно с предложением запланировать явку по ДН (рисунок 13).

|                       |            |                 | -     |                |      |      | _       |           |           |          |      |           |                     |
|-----------------------|------------|-----------------|-------|----------------|------|------|---------|-----------|-----------|----------|------|-----------|---------------------|
| Стат. <u>т</u> алон Д | иагноз     | в Ст            | ганда | арт 🛛 🤇        | тат  | ус   | Д       | иагностин | ka        | Лечение  | M    | ероприяти | ия Мед. <u>к</u> ар |
| <u>ф</u> .025         |            |                 |       | <u>П</u> осеще | ения | 1    |         |           |           |          |      |           |                     |
| 13521 01.01.20        | 14 Дет     | ская            | •     | Вра            | ач   |      |         | Место     |           | Дата     |      | Тип       | Услуга              |
| Назначено 03.         | 01.202     | 3 🔻             | 9     | Алакае         | ва И | ( a  | мб      | улаторно  | 03.0      | 1.2023   | 0    | браще     | аПедиа              |
| Выполнено 03.         | 01.202     | 3 🔻             |       |                |      |      |         |           |           |          |      |           |                     |
| След.явка 🗌           |            | -               |       |                |      |      |         |           | Вни       | мание!   |      |           |                     |
| Ответственный         |            |                 |       |                |      |      |         |           |           |          |      |           |                     |
| Алакаева К.Р., Г      | Тедиат     | p, Br           | •     |                |      | Запл | лан     | ировать я | авку г    | ю диспан | серн | ому наблк | одению?             |
| Первичный             | <b>•</b> [ | Т <u>о</u> рядо | ок    |                | 2    |      |         |           |           |          | _    |           |                     |
| Плановый              |            |                 | וווּ  |                |      |      |         | 2         | ок        | Х ОТМ    | ена  |           |                     |
| Результа <u>т</u>     |            |                 | -     |                |      |      | _       |           |           |          |      |           |                     |
| Лечение заверь        | иено       |                 | -     | Всего по       | ocei | цени | й: (    | 1 Оби     | цая д     | лительно | ть:  | 1         |                     |
| Пиртирац              |            |                 |       |                |      |      |         |           |           |          |      |           |                     |
| Диагнозы              |            |                 |       |                | -    |      | _       |           |           |          |      |           |                     |
| Тип МКБ               | PCK        | эп.Мł           | Xap   | Фаза           | Ст   | дн   | цн Госп |           |           | Травма   |      | ГрЗд      | Описани             |
| Закл Е03.1            |            |                 | 2     | 2 0 0 2        |      |      |         |           | не задано |          | 0    |           |                     |
|                       |            |                 |       |                | -    |      |         |           |           |          |      |           |                     |

Рисунок 13 - Информационное окно в случае обслуживания

В информационном окне доступны следующие кнопки:

- [ОК]: переход к окну «ДН».
- [Отменить] или [x]: сохранение события без открытия окна «ДН».

При открытии окна «ДН» из случая обслуживания в окне будет отображена информация о ККДН только тех диагнозов, что поставлены в событии.

Также вызвать ККДН можно по контекстной функции «Контрольная карта диспансерного наблюдения» из окна с общей информацией о пациенте внутри случаев обслуживания, если диагноз события относится к диагнозам, по которым пациент находится на ДН.

#### 6. Вызов ККДН из Картотеки

В разделе Работа – Обслуживание пациентов для вкладок Картотека и Обращение есть возможность открыть окно «ДН» по контекстной функции «Контрольная карта диспансерного наблюдения» из окна с общей информацией о пациенте. При этом, если пациент не находится на диспансерном наблюдении ни по одному диагнозу, то контекстная функция будет недоступной для выбора (рисунок 14).

| Картотека        | Обращение Ме   | и карта Обст   | локивание КЭР                           | Визиты   | и Мой Учас | ĸ                                            |
|------------------|----------------|----------------|-----------------------------------------|----------|------------|----------------------------------------------|
| АССД             | A              | і, дата рожден | ия:                                     | пол: М   | Чкод:      |                                              |
| Идентификатор    | ЕИС РПФ:       |                |                                         |          |            |                                              |
| /<br>Г Існилс: 1 | і, прикі       | репление:      |                                         |          |            |                                              |
| Документ:        |                |                |                                         |          |            |                                              |
| Адрес регистра   | ции:С          |                |                                         | ,        | Адрес про  | вания: С С С С С С С С С С С С С С С С С С С |
| Телефоны: моби   | ильный телефон | Открыть рег    | истрационную карточ                     | ку       |            |                                              |
|                  |                | Показать спи   | сок связанных пациен                    | тов      |            |                                              |
|                  |                | Открыть жур    | нал хранения учетны                     | х докуме | нтов       |                                              |
|                  |                | Изменить ста   | тус наблюдения паци                     | ента     | Shift+F5   |                                              |
|                  |                | Показать все   | наблюдаемые конти                       | нгенты   |            |                                              |
| Фамилия          | Имя            | Контрольная    | карта диспансерного                     | наблюде  | ения       | СНИЛС                                        |
| Aa               | Эг             | Сору           |                                         |          | Ctrl+C     |                                              |
| Aa               | Αν             | Copy Link Loca | ation                                   |          |            |                                              |
| Aa               | Ma             | Select All     |                                         |          | Ctrl+A     |                                              |
| Ać               | AJ             | Т              |                                         | ж        |            |                                              |
| Ać               | OJ             | H              | ALC: 10-10-10                           | ж        |            |                                              |
| Ać               | AM             | A              |                                         | ж        |            |                                              |
| Ać               | Kμ             | Α              | - 1 · · · · · · · · · · · · · · · · · · | M        | - 10 C     |                                              |
| Af               | Mi             | C              |                                         | M        |            |                                              |
| Ać               | OJ             | Д              | and the second                          | ж        |            |                                              |
| Ać               | Вл             | И              | Citizen and                             | м        |            |                                              |
| Ać               | A              | A              |                                         | м        | -          |                                              |
| Ać               | Да             | A              |                                         | M        |            |                                              |
| Af               | ИE             | B              |                                         | M        | -          |                                              |
| Af               | O)             | 6              | Contract Contract                       | м        |            |                                              |

Рисунок 14 – вызов ККДН в картотеке пациентов

# 7. Вызов ККДН из режима Диспансерное наблюдение

В разделе Работа – Диспансерное наблюдение есть возможность открыть окно «ДН» по контекстной функции «Контрольная карта диспансерного наблюдения». Из списка пациентов (рисунок 15).

| Код п  | ациента     | ФИО пац             | иента    | τοΠ          | Дата рожд.   | СНИЛС          |
|--------|-------------|---------------------|----------|--------------|--------------|----------------|
| 545122 | 2           | (Copofiqui) Escasos | nau Mani | Ka W         | 06.09.2022   |                |
| 518277 | Откры       | ть регистрационну   | ю карто  | чку          | Shift+F4     | 183-406-024 49 |
| 518212 | Переи       | ги на портал врача  |          |              |              | 183-406-018 51 |
| 515260 | Откры       | ть медицинскую к    | арту     | o upfino nou | 140          | 189-327-420 06 |
| 518428 |             | Аоаоин Егор Артем   | ович     | М            | 06.12.2009   | 194-133-207 54 |
|        | -           | err er vie          |          |              |              |                |
| МКБ    | та взятия н | на Статус ДН        | рач Д    |              |              | Следующая явка |
| 111.0  | 05.12.2022  | взят                | Ала      | 01.07.2023   | - 29.07.2023 |                |

Рисунок 15 – вызов ККДН в Диспансерном наблюдении

8. Работа с ККДН. Форма ввода

ККДН предназначена для:

- планирования диспансерных приемов пациента,

- учета фактических посещений (явок) в рамках диспансерного наблюдения,

- одномоментного снятия с ДН пациента по всем диагнозам в случае выбытия или смерти,

- печати формы 030/у Контрольная карта диспансерного наблюдения.

В окне «ДН» имеются три области для отображения и внесения информации о ККДН пациента (рисунок 16).

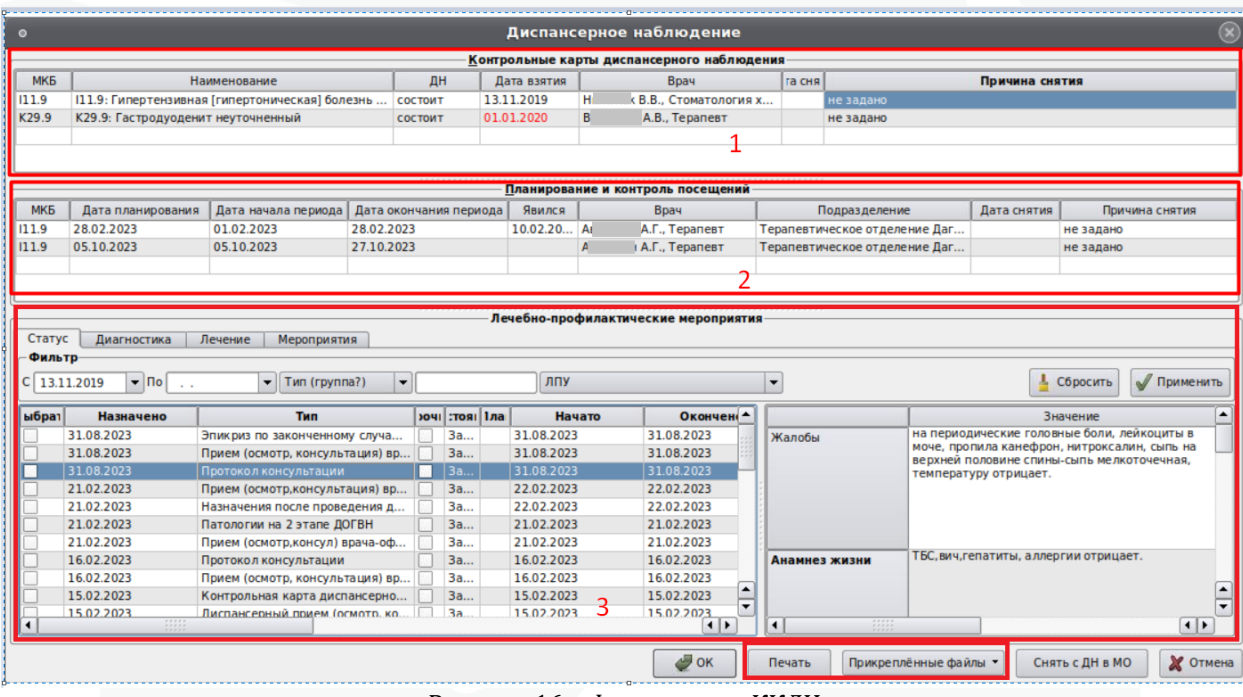

Рисунок 16 - Форма ввода ККДН

Область 1: «Контрольные карты диспансерного наблюдения». Не предназначена для редактирования пользователем. Заполняется автоматически на основании диагнозов, зарегистрированных в случаях обслуживания пациента, где был указан статус ДН «Взят», «Состоит» и «Взят повторно».

- Содержит основную информацию о ККДН пациента:

 МКБ. Заполняется по диагнозу с отметкой «ДН», поставленному пациенту в случаях обслуживания.

– Наименование. Наименование диагноза, указанного в поле «МКБ». Заполняется автоматически.

– ДН. Заполняется по статусу ДН, указанному в последнем случае обслуживания с заполненным статусом ДН по этому диагнозу.

— Дата взятия – дата взятия на ДН из ЛУД. Заполняется для диагноза, имеющего в ЛУД соответствующие данные. В ЛУД дата взятия заполняется по дате окончания события, где пациента взяли на ДН. При необходимости изменения или заполнения, параметр должен быть изменен через контекстную функцию.

– Врач– Врач ДН из ЛУД. В ЛУД врач по ДН заполняется лечащим врачом события, где пациента взяли на диспансерное наблюдение.

При необходимости изменить дату взятия на ДН и/или врача ДН это можно сделать через контекстные функции как в самом ЛУД, так и непосредственно в ККДН:

| 1:       | 🔜 Диспа | нсерное наблюдение                            |      |                 |      |                            |       |        |           |
|----------|---------|-----------------------------------------------|------|-----------------|------|----------------------------|-------|--------|-----------|
|          |         |                                               |      | Конт            | ролі | ьные карты диспансерно     | го на | блюде  | ния       |
| 3        | МКБ     | Наименование                                  | ДН   | <b>ļата в</b> з | яти  | Врач                       | Дата  | снятия |           |
| 31       | I11.0   | I11.0: Гипертензивная [гипертоническая] болез | взят | 10.10.2         | Из   | зменить врача ДН           |       |        | не задано |
| <u>و</u> |         |                                               |      |                 | Из   | вменить дату постановки на | учет  |        |           |

Рисунок 16 - Контекстные функции в ККДН

– Дата снятия. Автоматически заполняется датой окончания события при указании статуса ДН «Снят», «Снят по выздоровлению» или «Снят в связи со смертью» в случае обслуживания. Также заполняется при снятии с ДН через кнопку «Снять с ДН в МО». Описание процедуры приведено в п.п. 9 данной инструкции.

– Причина снятия. Автоматически заполняется причиной снятия при снятии с ДН через кнопку «Снять с ДН в МО». Описание процедуры приведено в п.п. 9 данной инструкции

Информация о диагнозе по ДН отображается с группировкой по Рубрике. Таким образом, если пациенту поставлено несколько диагнозов по ДН, у которых совпадают Рубрики, но отличаются подрубрики, в окне «ДН» в Области 1 будет отображена одна строка.

Область 2: «Планирование и контроль посещений»

Содержит информацию о запланированных периодах контроля пациента по выделенной в Области 1 ККДН строке с диагнозом:

– МКБ. Заполняется по группирующему диагнозу из Области 1. При установке значения в поле «Явился» в случае, когда подрубрика диагноза события из «Явился» отличается от подрубрики, указанной в текущем поле, появится информационное окно, с предложением обновить диагноз периода (рис 17). Если пользователь подтвердит обновление диагноза, нажав [OK], изменения будут применены к текущему периоду и всем последующим (рис 18).

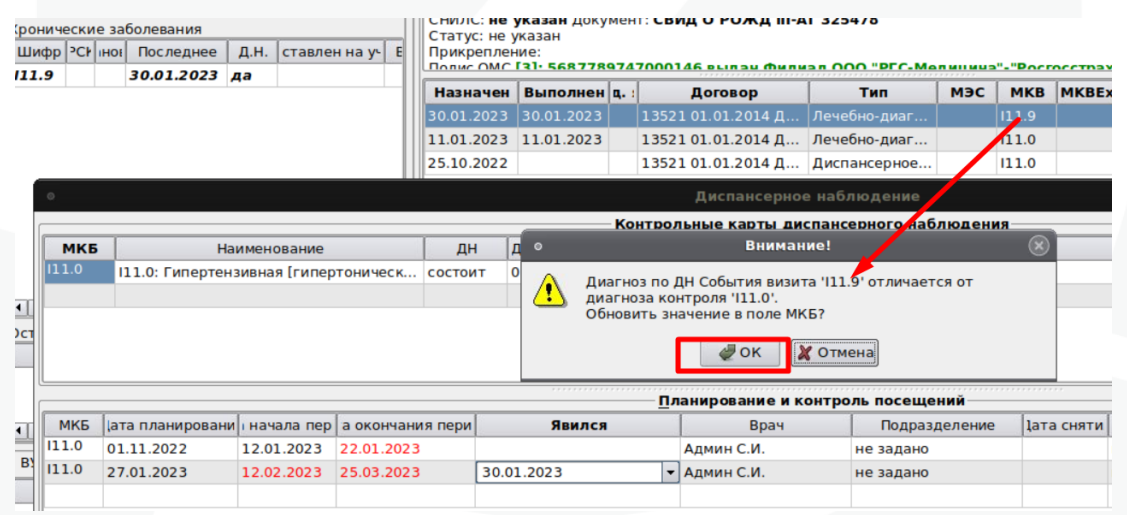

Рисунок 17 – информационное окно об обновлении диагноза периода.

| 0     |                                                    |               |                |       |             | Диспансерн             | ое наблю, | цение         |           |            |  |  |  |  |  |
|-------|----------------------------------------------------|---------------|----------------|-------|-------------|------------------------|-----------|---------------|-----------|------------|--|--|--|--|--|
|       | <u>К</u> онтрольные карты диспансерного наблюдения |               |                |       |             |                        |           |               |           |            |  |  |  |  |  |
| МКБ   | Hav                                                | именование    |                | дн 🗍  | Дата взятия | Врач                   | ата сняти |               |           | Причина сн |  |  |  |  |  |
| 111.9 | 111.9: Гипертенз                                   | ивная [гиперт | тоническ сост  | оит ( | 05.12.2022  | Аветисян Р.Ж., Педиатр |           | не задано     |           |            |  |  |  |  |  |
|       |                                                    |               |                |       |             |                        |           |               |           |            |  |  |  |  |  |
|       |                                                    |               |                |       |             |                        |           |               |           |            |  |  |  |  |  |
|       |                                                    |               |                |       |             |                        |           |               |           |            |  |  |  |  |  |
|       |                                                    |               |                |       |             |                        |           |               |           |            |  |  |  |  |  |
|       |                                                    |               |                |       |             | Планирование и         | контроль  | посещений     | *****     |            |  |  |  |  |  |
| МКБ   | ата планировани                                    | начала пер    | а окончания пе | ли    | Явился      | врач                   |           | Подразделение | ата сняти |            |  |  |  |  |  |
| 111.0 | 01.11.2022                                         | 12.01.2023    | 22.01.2023     |       |             | Админ С.И.             | не        | задано        |           | не задано  |  |  |  |  |  |
| 111.9 | 27.01.2023                                         | 12.02.2023    | 25.03.2023     | 30.01 | 1.2023      | Админ С.И.             | не        | задано        |           | не задано  |  |  |  |  |  |
|       |                                                    |               |                |       |             |                        |           |               |           |            |  |  |  |  |  |

Рисунок 18 - изменение диагноза в пределах рубрики

 Дата планирования. Для первого периода заполняется текущей датой. Для второго и последующих – заполняется вручную, либо текущей датой, если пользователь сразу вводит значение в поле «Дата начала периода». Допустимо редактирование значения в поле.

– Дата начала периода. Заполняется пользователем. Обязательное поле для сохранения периода планирования.

– Дата окончания периода. Заполняется пользователем. Обязательное поле для сохранения периода планирования.

– Явился. Заполняется пользователем. Список для заполнения поля отбирается по закрытым случаям обслуживания пациента, в которых поставлен диагноз, совпадающий по Рубрике с группирующим диагнозом из Области 1, указан статус ДН, и которые не были установлены для других периодов по этому диагнозу.

– Врач. Подставляется пользователь, запланировавший данный период. Данные могут быть изменены вручную при необходимости.

– Подразделение – определяется от поля Врач в текущем периоде.

– Дата снятия. Автоматически заполняется датой окончания события при указании статуса ДН «Снят», «Снят по выздоровлению» или «Снят в связи со смертью» в случае обслуживания. Также заполняется при снятии с ДН через кнопку «Снять с ДН в МО». Не редактируемое поле.

– Причина снятия. Автоматически заполняется причиной снятия при снятии с ДН через кнопку «Снять с ДН в МО». Не редактируемое поле.

Область 3: «Лечебно-профилактические мероприятия».

Может быть скрыта (рис 19), чтобы ее вывести на экран следует потянуть вверх за три точки по центру карты (рис 20).

| 🔙 Дисп | ансерное наблі                                                                                                    | одение       |             |            |       |             |     |                      |             | — C       | ) X |  |  |  |  |
|--------|----------------------------------------------------------------------------------------------------|--------------|-------------|------------|-------|-------------|-----|----------------------|-------------|-----------|-----|--|--|--|--|
|        |                                                                                                    |              | Кон         | трольные   | карты | диспансерн  | юго | наблюдения           |             |           |     |  |  |  |  |
| МКБ    |                                                                                                    | Наимен       | нование     |            | ДН    | Дата взятия |     | Врач                 | Дата снятия |           | При |  |  |  |  |
| I11.0  | І11.0: Гипер                                                                                                    | тензивная [г | ипертоничес | кая] болез | взят  | 10.10.2023  | к   | А.Н., Терапевт       |             | не задано |     |  |  |  |  |
| •      |                                                                                                    |              |             |            |       |             |     |                      |             |           | ••  |  |  |  |  |
|        |                                                                                                    |              | ,           | Планиро    | вание | и контроль  | пос | сещений              |             |           |     |  |  |  |  |
| МКБ    | МКБ         э планирова         начала пер         кончания пі         Явился         Врач         Подразделение         Дата снятия           1.0         12.10.2023         12.10.2023         13.10.2023         46         A.C. Трав         Травматорогия и орто         не задано |              |             |            |       |             |     |                      |             |           |     |  |  |  |  |
| I11.0  | 12.10.2023                                                                                                    | 12.10.2023   | 13.10.2023  | 1          | 46    | A.C., Tpar  | 3   | Травматология и орто |             | не задано |     |  |  |  |  |
|        |                                                                                                    |              |             |            |       |             |     |                      |             |           |     |  |  |  |  |
|        |                                                                                                    |              |             |            |       |             |     |                      |             |           |     |  |  |  |  |
|        |                                                                                                    |              |             |            |       |             |     |                      |             |           |     |  |  |  |  |
|        |                                                                                                    |              |             |            |       |             |     |                      |             |           |     |  |  |  |  |
|        |                                                                                                    |              |             |            |       |             |     |                      |             |           |     |  |  |  |  |
|        |                                                                                                    |              |             |            |       |             |     |                      |             |           |     |  |  |  |  |
|        |                                                                                                    |              |             |            |       | - I         |     |                      |             |           |     |  |  |  |  |
|        |                                                                                                    |              |             |            |       |             |     |                      |             |           |     |  |  |  |  |
| •      |                                                                                                    |              |             |            |       |             |     |                      |             |           | ••  |  |  |  |  |
|        |                                                                                                    |              |             |            | 01/   |             |     |                      |             |           | •   |  |  |  |  |

Рисунок 19 – ККДН со скрытым блоком мероприятий

| 🔜 Диспа | ансерное набли | юдение       |              |            |        |              |     |                      |             | — [       |          |  |  |  |  |
|---------|----------------|--------------|--------------|------------|--------|--------------|-----|----------------------|-------------|-----------|----------|--|--|--|--|
| [       |                |              | Кон          | трольные   | карты  | диспансерн   | юго | наблюдения           |             |           |          |  |  |  |  |
| МКБ     |                | Наиме        | нование      |            | ДН     | Дата взятия  |     | Врач                 | Дата снятия |           | При      |  |  |  |  |
| I11.0   | I11.0: Гипер   | тензивная [г | ипертоническ | кая] болез | взят   | 10.10.2023   | к   | А.Н., Терапевт       |             | не задано |          |  |  |  |  |
| •       |                |              |              | *****      |        |              |     |                      |             |           | ▼<br>∢   |  |  |  |  |
|         |                |              | ,            | Планиро    | вание  | и контроль   | пос | ещений               |             |           |          |  |  |  |  |
| МКБ     | з планирова    | начала пер   | кончания п   | Явился     |        | Врач         |     | Подразделение        | Дата снятия |           |          |  |  |  |  |
| I11.0   | 12.10.2023     | 12.10.2023   | 13.10.2023   |            | 46     | 3 A.C., Tpar | в   | Травматология и орто |             | не задано | D        |  |  |  |  |
|         |                |              |              |            |        |              |     |                      |             |           |          |  |  |  |  |
|         |                |              |              |            |        |              |     |                      |             |           |          |  |  |  |  |
|         |                |              |              |            |        |              |     |                      |             |           |          |  |  |  |  |
| CTOTIC  | Пиртират       |              | Manag        | Печерно-п  | рофил  | актические   | мер | оприятия             |             |           |          |  |  |  |  |
| статус  | диагност<br>гр | ика Лечен    | ние мероп    | киткич     |        |              |     |                      |             |           | ]        |  |  |  |  |
| C 10.10 | .2023          | <b>▼</b> По  | •            | Тип (груп  | 1a?) 🔻 |              |     | ЛПУ -                | Сбро        | сить      | оименить |  |  |  |  |
| Выбрат  | гь Назначено   | о Гиг Срочн  | о Состояние  | План Нача  | ато Ок | онче Назнач  | ено | Значение Ед.изм.     | Норма       | Оце       | енка     |  |  |  |  |
|         |                |              |              |            |        |              |     |                      |             |           |          |  |  |  |  |
| •       |                |              |              |            |        |              |     |                      |             |           |          |  |  |  |  |
|         |                |              |              |            | ОК     | Печать       | •   | Прикреплённые файл   | ы Снять с Д | ЦН в MO   | Отмена   |  |  |  |  |

Рисунок 20 – отображение блока мероприятий в ККДН

В данной области отображаются врачебные протоколы, лабораторные и инструментальные исследования и иные лечебно-профилактические мероприятия пациента, ранее зарегистрированные в медицинской карте в МИС за период его диспансерного наблюдения.

Область разделена на вкладки в соответствии с расположением мероприятий в случаях обслуживания (рис 21). В правой части области отображаются все свойства выбранного мероприятия.

| Стату<br>Филь | с Диагностика <b>тр</b> | Лечение Мероприятия             |               |       | — Лече | бно-профилакт | ические мероприя | тия  |               |                                              |
|---------------|-------------------------|---------------------------------|---------------|-------|--------|---------------|------------------|------|---------------|----------------------------------------------|
| C 13.1        | 1.2019 🔻 По 🚬           | ▼ Тип (группа?)                 |               |       |        | лпу           |                  |      | -             | 🛓 Сбросить 🖌 Применить                       |
| ыбрат         | Назначено               | Тип                             | ) <b>0</b> 41 | :TORI | Іла    | Начато        | Окончен          |      |               | Значение                                     |
|               | 31.08.2023              | Эпикриз по законченному случа   |               | 3a    | 3      | 1.08.2023     | 31.08.2023       | :::: | Жалобы        | на периодические головные боли, лейкоциты в  |
|               | 31.08.2023              | Прием (осмотр, консультация) вр |               | 3a    | 3      | 1.08.2023     | 31.08.2023       | 111  |               | моче, пропила канефрон, нитроксалин, сыпь на |
|               | 31.08.2023              | Протокол консультации           |               | 3a    | 3      | 1.08.2023     | 31.08.2023       | -    |               | температуру отрицает.                        |
|               | 21.02.2023              | Прием (осмотр,консультация) вр  |               | 3a    | 2      | 2.02.2023     | 22.02.2023       |      |               |                                              |
|               | 21.02.2023              | Назначения после проведения д   |               | 3a    | 2      | 2.02.2023     | 22.02.2023       |      |               |                                              |
|               | 21.02.2023              | Патологии на 2 этапе ДОГВН      |               | 3a    | 2      | 1.02.2023     | 21.02.2023       |      |               |                                              |
|               | 21.02.2023              | Прием (осмотр,консул) врача-оф  |               | 3a    | 2      | 1.02.2023     | 21.02.2023       |      |               |                                              |
|               | 16.02.2023              | Протокол консультации           |               | 3a    | 1      | 6.02.2023     | 16.02.2023       |      | Анамнез жизни | ТБС, вич, гепатиты, аллергии отрицает.       |
|               | 16.02.2023              | Прием (осмотр, консультация) вр |               | 3a    | 1      | 6.02.2023     | 16.02.2023       |      |               |                                              |
|               | 15.02.2023              | Контрольная карта диспансерно   |               | 3a    | 1      | 5.02.2023     | 15.02.2023       | 1    |               | <b>▲</b>                                     |
|               | 15.02.2023              | Лиспансерный прием (осмотр. ко  |               | 3a    | 1      | 5.02.2023     | 15.02.2023       | -    |               |                                              |
|               |                         |                                 |               |       |        |               |                  |      | •             | 4 >                                          |

Рисунок 21 – блок лечебно-профилактические мероприятия

Сохранения изменений в окне «ДН» производится нажатием кнопки [OK]. Чтобы закрыть окно без сохранения изменений, следует нажать [Отменить] или [x].

В момент сохранения ККДН производится синхронизация следующих данных в области 1 «Контрольные карты диспансерного наблюдения»:

- даты взятия на ДН
- врача
- подразделения врача
- специальности врача

По каждому из имеющихся в ККДН диагнозов последовательно проверяется набор этих данных на соответствие с данными ЛУД. При расхождении данных в ККДН подставляются данные из ЛУД, при этом выводится информационное сообщение вида (рис 22):

| Cecc     | ия         | <u>Р</u> абота | Расчёт | <u>О</u> бмен <u>А</u>    | нализ | <u>С</u> правочники | Сервис     | Hag | стройк         | и 🛛            | омощь                                         |         |            |      |          |                      |           |
|----------|------------|----------------|--------|---------------------------|-------|---------------------|------------|-----|----------------|----------------|-----------------------------------------------|---------|------------|------|----------|----------------------|-----------|
| Диагно   | онон<br>ЗЫ | Предвар        | ительн | оо луд оооог<br>ные Факто | ры О  | собенности          | <b>8</b> > |     | 0              |                |                                               |         |            |      |          | Дист                 | ансерно   |
| Показ    | ыват       | ть сопутств    | ующие  | and tanks                 |       |                     |            | ו ר |                |                |                                               |         |            |      |          | — <u>К</u> онтрольнь | е карты д |
| Показ    | ыват       | ть изменён     | ные    |                           |       |                     |            |     | MK             | КБ             | Наименование                                  | ДН      | Дата взят  | гия  |          | Врач                 |           |
| Хроничес | кие        | заболевани     | R      |                           |       |                     |            |     | E11.9          | .9             | Е11.9: Инсулиннезави                          | состоит | 10.11.2015 |      | Х        | H.E., Tepa           | певт      |
| Шифр     | HO         | Последнее      | Д.Н.   | :тавлен на у              |       | Врач по ДІ          | H j        |     | E01.1          | 1 6            | ЕОТ.1: Многоузловой (                         | взят    | 30.11.2015 |      | C        | ) Н.П., Эндо         | кринолог  |
| 111.9    |            | 15.08.20       | да     | 17.11.2021                | Xi    | H.E., Tepa          | певт       |     | 120.0          | ) I            | 20.0: Нестабильная с                          | взят    | 02.10.2021 |      | М        | М.П., Карди          | олог      |
| E11.9    |            | 15.08.20       | да     | 10.11.2015                | C     | Н.П., Эндо          | кринолог   |     | 111.9          | ) I            | 1.9: Гипертензивная                           | состоит | 17.11.2021 |      | X        | H.E., Tepa           | певт      |
| M42.1    |            | 11.08.20       | нет    |                           |       |                     |            | TI  | K29.9          | 9              | 29.9: Гастродуодени                           | состоит | 02.02.2023 |      | М        | T.C., Tepa           | певт      |
| E11.4    |            | 07.06.2        | да     | 22.01.2020                | С     | Н.П., Эн,           | докрино    |     |                | _/             | D                                             |         | 2          |      |          |                      |           |
| M54.4    |            | 27.02.20       | нет    |                           |       |                     |            |     |                |                | внимание:                                     |         | 8          |      |          |                      |           |
| K86.1    |            | 03.11.2        | нет    |                           |       |                     |            |     |                |                |                                               |         |            |      |          |                      |           |
| K29.9    |            | 21.05.2        | да     |                           |       |                     |            | 4   |                | инхро          | низация данных по ДН с<br>з· F11 9            | ЛУД     |            |      |          | <u> </u>             | рование и |
| 120.0    |            | 02.10.2        | да     | 02.10.2021                | Mä,   | 📖 М.П., Кар,        | циолог 🤇   | •   | ) <sub>2</sub> | ата вз         | ятия на ДН: 10.11.2015                        |         | ериода     | Дат  | та оконч | ания периода         | Явился    |
| N40      |            | 12.07.20       | нет    |                           |       |                     |            |     | вр             | рач: С         | c a Ha 🛛 🕅 E                                  |         |            | 30.0 | 04.2023  |                      |           |
| E01.1    | •••        | 30.11.2        | да     | 30.11.2015                | C     | ) Н.П., Эн,         | докринс    |     | CI<br>DC       | пециа<br>одраз | льность: эндокринолог<br>леление:Энлокринолог | ла Л    |            | 31.1 | 10.2023  |                      |           |
|          |            |                |        |                           |       |                     |            |     | до             | олжно          | ость: Врачэндокринолог                        |         |            |      |          |                      |           |
|          |            |                |        |                           |       |                     |            |     |                |                | <b>ОК</b>                                     |         |            |      |          |                      |           |

Рисунок 22 – Синхронизация ККДН с ЛУД

После нажатия Ок в ККДН изменятся данные в соответствии с указанными в сообщении.

В случае если в ЛУД для диагноза не указаны дата взятия на ДН и/ или Врач по ДН (то есть данные для синхронизации отсутствуют), пользователю будет выведено сообщение вида (рис 23):

| Cecc     | ия   | <u>Р</u> абота I | Расуёт | Обмен А     | нализ <u>С</u> прав | очники Серви   | ис Нас     | тройки  | Помощь                    |            |           |       |         |                    |               |
|----------|------|------------------|--------|-------------|---------------------|----------------|------------|---------|---------------------------|------------|-----------|-------|---------|--------------------|---------------|
| Диагно:  | ы    | Предвар          | ительн | ые Факто    | ры Особени          | ности          |            |         |                           |            |           |       |         | Дисп               | ансерн        |
| Показ    | ыват | ть сопутств      | ующие  | ure Futto   |                     |                |            |         |                           |            |           |       |         | <u>К</u> онтрольны | е карты ,     |
| Показ    | ыват | гь изменённ      | ые     |             |                     |                | - 11       | МКБ     | Наименование              | ДН         | Дата вз   | ятия  | 1       | Врач               |               |
| (роничес | кие  | заболевани       | я      |             |                     |                |            | E11.9   | Е11.9: Инсулиннезави      | состоит    | 10.11.201 | .5    | X       | H.E., Tepar        | тевт          |
| Шифр     | HO   | Последнее        | Д.Н.   | тавлен на у | Bpa                 | ач по ДН       |            | E01.1   | Е01.1: Многоузловой (     | взят       | 30.11.201 | .5    | C       | Н.П., Эндо         | кринолог      |
| 111.9    |      | 15.08.20         | да     | 17.11.2021  | Xi H.               | Е., Терапевт   |            | 120.0   | 120.0: Нестабильная с     | взят       | 02.10.202 | 21    | М       | М.П., Кардио       | лог           |
| E11.9    |      | 15.08.20         | да     | 10.11.2015  | C H.F               | 1., Эндокринол | ог         | 111.9   | 111.9: Гипертензивная     | состоит    | 17.11.202 | 21    | X       | H.E., Tepar        | тевт          |
| M42.1    |      | 11.08.20         | нет    |             |                     |                |            | K29.9   | К29.9: Гастродуодени      | состоит    | 02.02.202 | 23    | М       | T.C., Tepa         | тевт          |
| E11.4    |      | 07.06.2          | да     | 22.01.2020  | C H                 | .П., Эндокрик  |            |         |                           |            |           |       |         |                    |               |
| M54.4    |      | 27.02.20         | нет    |             |                     |                | •          |         | внимание:                 |            | $\sim$    |       |         |                    |               |
| K86.1    |      | 03.11.2          | нет    |             |                     |                | •          |         |                           |            | -         |       |         |                    |               |
| K29.9    |      | 21.05.2          | да     |             |                     |                | X          | Синхро  | онизация данных по ДН с Ј | пуд        | 6         |       |         | Плани              | ование и      |
| 120.0    |      | 02.10.2          | да     | 02.10.2021  | Мі, М.П             | I., Кардиолог  | - <u> </u> | дата в  | зятия на ДН: отсутствует  |            | 2         | а Пат |         |                    | Овилсо        |
| N40      |      | 12.07.20         | нет    |             |                     | -              |            | врач: о | отсутствует               |            | 5         | 30.0  | 14 2023 | пилпернода         | / Distance of |
| E01.1    |      | 30.11.2          | да     | 30.11.2015  | C H                 | .П., Эндокрик  |            | Необхо  | одимо указать врача по ДН | і и дату в | зятия     | 31.1  | 10 2023 |                    |               |
|          |      |                  |        |             |                     |                |            |         | ОК                        |            |           | 31.1  | 10.2023 |                    |               |

Рисунок 23 - контроль отсутствия в ЛУД данных

В этом случае необходимо через контекстные функции на блоке с диагнозами указать дату взятия на ДН и/или врача. После этого можно будет сохранить ККДН.

#### 9. Журнал планирования профилактического наблюдения

Модуль «Журнал планирования профилактического наблюдения» предназначен для оперативной работы со списками запланированных для проведения диспансерных приемов пациентов наблюдающим врачом и его медсестрой. Модуль находится в разделе Работа - Журнал планирования профилактического наблюдения.

В Журнале отображаются зарегистрированные в контрольных картах диспансерного наблюдения плановые периоды диспансерного приема. Журнал позволяет при необходимости записать пациентов, по которым были запланированы диспансерные приемы, на конкретное время в график с фиксацией уведомления пациента о дате приема.

Для этого можно отобрать фильтрами нужную группу записей, к примеру по диапазону дат запланированной явки и запланировавшему врачу:

| Код: 50       | 19120  | )       |             |              |            |             |            |         |            |       |         |           |       |             |       |          |      | -            | Фильтр       |                   |
|---------------|--------|---------|-------------|--------------|------------|-------------|------------|---------|------------|-------|---------|-----------|-------|-------------|-------|----------|------|--------------|--------------|-------------------|
| Н             | с.,    | Α.      | Да          | ата рождения | a: 18.     | (54 года) г | юл: Ж      |         |            |       |         |           |       |             |       |          |      |              | Поиск Ра     | сширенный 🕙 🕨     |
| Наблюда       | емый к | онтинге | ент: [Флюо  |              |            | _           |            |         |            |       |         |           |       |             |       |          |      |              | 🗌 Тип планиј | ования            |
| A 14 0        |        |         | Tereter     |              |            |             |            | Danau   |            | Maara | D       | Deneform  |       | Gause       |       | Income   | Dear | ت<br>1 مہ تن | Код          | Наименование      |
| Ф.И.О.        | Ta po  | ж пол   | телефон     | 01.40.0000   | 110        | дразделен   | ециальнос  | Брач    | эвания пре | Mecro | диагноз | отраоотан | приек | ЯВКА        | ювеще | римечани | Роль | ии пс        | дн ,         | Диспансерно       |
| А00ЯН         | 18.10  | . ж     | +8(918)0    | 01.10.2023   | 31.10.2023 | Терапевт    | Терапевт   | васени  | диспансе   |       | 111.9   |           |       |             |       | перенесе |      |              |              |                   |
| Абрам         | 26.12  | . ж     |             | 01.10.2023   | 31.10.2023 | Герапевт    | Герапевт   | Васени  | Диспансе   |       | 111.9   |           |       |             |       | перенесе |      |              | Код пациен   | па                |
| Авакя         | 03.05. | . ж     |             | 01.10.2023   | 31.10.2023 | Терапевт    | Терапевт   | Васени  | Диспансе   |       | 111.9   |           |       |             |       | перенесе |      |              |              |                   |
| Авакя         | 30.12  | . ж     | +8(918)2    | 01.10.2023   | 30.10.2023 | Терапевт    | Терапевт   | Васени  | Диспансе   | поли  | E11.4   |           |       | 02.02.2023  |       | перенесе |      |              | Фамилия      |                   |
| Авакя         | 04.03  | . м     | 8-918-612   | 01.10.2023   | 31.10.2023 | Терапевт    | Терапевт   | Васени  | Диспансе   |       | I11.9   |           |       |             |       | перенесе |      |              |              |                   |
| Авджя         | 14.11  | . м     | +8(918)1    | 01.10.2023   | 31.10.2023 | Терапевт    | Терапевт   | Васени  | Диспансе   |       | I11.9   |           |       |             |       | перенесе |      |              | Имя          |                   |
| Авджя         | 17.05  | ж       | +8(988)5    | 01.10.2023   | 31.10.2023 | Терапевт    | Терапевт   | Васени  | Диспансе   |       | I11.9   |           |       |             |       | перенесе |      |              |              |                   |
| Авджя         | 29.07  | ж       | +8(918)3    | 01.10.2023   | 31.10.2023 | Терапевт    | Терапевт   | Васени  | Диспансе   |       | I11.9   |           |       |             |       | перенесе |      |              | Отчество     |                   |
| Аведи         | 21.02  | . ж     | +8(988)5    | 01.10.2023   | 31.10.2023 | Терапевт    | Терапевт   | Васени  | Диспансе   |       | I11.9   |           |       |             |       | перенесе |      |              |              |                   |
| Аведь         | 30.12  | . м     | 89189111    | 01.10.2023   | 29.10.2023 | Терапевт    | Терапевт   | Васени  | Диспансе   |       | E10.8   |           |       |             |       |          |      |              | Дата рожд    |                   |
| Аведя         | 01.01  | . ж     | +8(918)1    | 01.10.2023   | 31.10.2023 | Терапевт    | Терапевт   | Васени  | Диспансе   |       | I11.9   |           |       |             |       | перенесе |      |              |              | <u> </u>          |
| Авети         | 08.07  | . м     |             | 01.10.2023   | 31.10.2023 | Терапевт    | Терапевт   | Васени  | Диспансе   |       | I11.9   |           |       |             |       | перенесе |      |              | × Планируем  | ый период визи    |
| Айваз         | 31.08  | . ж     | +8(918)2    | 01.10.2023   | 31.10.2023 | Терапевт    | Терапевт   | Васени  | Диспансе   |       | I11.9   |           |       |             |       |          |      |              | 16.10.2023   | 30.10.2023        |
| Айдин         | 24.01  | . ж     | 89186007    | 01.10.2023   | 31.10.2023 | Терапевт    | Терапевт   | Васени  | Диспансе   |       | I11.9   |           |       |             |       |          |      |              | Явились      | Не задано 💌       |
| Алейн         | 27.06  | ж       | +8(988)1    | 01.10.2023   | 31.10.2023 | Терапевт    | Терапевт   | Васени  | Диспансе   |       | I11.9   |           |       |             |       | перенесе |      |              | Подразделе   | ение              |
| A. p. o. v.o. | 01.02  | w       | 00101142    | 01 10 2022   | 24 40 2022 | Tananan     | Tananana   | Dagarus | Buenauea   |       | 111.0   | <u> </u>  |       |             |       |          |      |              | Терапия Вар, | дане 💌            |
| Пролран       | ителы  | Jag pan |             | 100000 22000 | -          |             |            |         |            |       |         |           |       |             |       |          |      |              | Специальн    | ость              |
| Tipettoo      | 110101 |         | Luce Dentos |              |            |             |            |         | e  -       |       |         |           |       |             |       |          |      |              | не задано    | ×                 |
| Отмет         | (a     | Тип     | Назначен    | иє и время   | пр  Каб    | Специали    | ст Записал | Жало    | бы Примеча | ания  |         |           |       | Вид деятелы | ности |          |      |              | 🗙 Врач       |                   |
|               |        |         |             |              |            |             |            |         |            |       |         |           |       |             |       |          |      |              | Васенина А.В | 8., Терапевт, Е 💌 |
|               |        |         |             |              |            |             |            |         |            |       |         |           |       |             |       |          |      |              | Отображать   | Неотработа 🝷      |
|               |        |         |             |              |            |             |            |         |            |       |         |           |       |             |       |          |      |              | Оповещение   | - •               |
|               |        |         |             |              |            |             |            |         |            |       |         |           |       |             |       |          |      |              | Запись       | -                 |
|               |        |         |             |              |            |             |            |         |            |       |         |           |       |             |       |          |      |              | Применани    | e                 |

Рисунок 24 – Журнал планирования профилактического наблюдения

Далее щелчком правой кнопки мыши следует вызвать контекстное меню на строке с тем пациентом, кого нужно записать на прием, и выбрать строку «Подобрать номерок». При этом откроется модуль «Номерки», либо если он уже был открыть, то откроются доступные для записи номерки врача, запланировавшего период явки (рис 25).

|             |                            | · _                     | _   | •        |         |        |              |             |            | _   |             |              |        |            |
|-------------|----------------------------|-------------------------|-----|----------|---------|--------|--------------|-------------|------------|-----|-------------|--------------|--------|------------|
|             |                            | омерки                  | ×   | Код: 50  | 19120   |        |              |             |            |     |             |              |        |            |
| Тип приёма  | Амбулат                    | горно                   | •   | A        | с       | A L    | а, да        | та рождения | a: 18      |     | (54 года) п | ол: <b>Ж</b> |        |            |
| Назначен    | ие                         |                         | -   | Наблюда  | емый ко | нтинг  | ент: [Флюој  | <b>o</b> ]  |            |     |             |              |        |            |
| Дата        | 01.10.20                   | 23 •                    |     | СНИЛС: : | <u></u> |        | Документ     | : ПАСПОРТ   | ΡΦ         |     |             |              |        |            |
| Время с     | 00:00                      |                         |     | Ф.И.О.   | та рож  | Пол    | Телефон      | С           | По         | 1   | дразделен   | ециальнос    | Врач   | эвания пре |
| по          | 23:59                      | l                       |     | Абоян    | 18 10   | ж      | +8(918)0     | 01 10 2023  | 31 10 2023 | 3 1 | Терапевт    | Терапевт     | Васени | Диспансе   |
| Подряд      | 1                          |                         |     | Абрам.   | Подобр  | ать но | мерок        |             | 23         | 3 7 | Герапевт    | терапевт     | Васени | Диспансе   |
| Структура Л | пу                         | Ĺ                       |     | Авакя.   | Отраоо  | пать   |              |             | 23         | 3 1 | Терапевт    | Терапевт     | Васени | Диспансе   |
| ⊕кдо        | Вардане                    | _                       |     | Авакя.   | Редакти | ироват | ъ            |             | 23         | 3 1 | Терапевт    | Терапевт     | Васени | Диспансе   |
| • Стом      | иат Вардане<br>апия Вардан | е                       | •   | Авакя.   | Dogakti | проват | ъ Явку       |             | 23         | 3 1 | Терапевт    | Терапевт     | Васени | Диспансе   |
|             |                            |                         |     | Авджя    | Контро  | льная  | карта диспан | серного наб | людения 23 | 3 1 | Терапевт    | Терапевт     | Васени | Диспансе   |
| Персонал    |                            |                         |     | Авджя    | Удалит  | ь запи | ю            |             | 23         | 3 1 | Терапевт    | Терапевт     | Васени | Диспансе   |
| Васенина    | A.B.                       |                         |     | Авджя    | 29.07   | ж      | +8(918)3     | 01.10.2023  | 31.10.2023 | 3 1 | Терапевт    | Терапевт     | Васени | Диспансе   |
| Гочьян А.   | A.<br>FR                   |                         |     | Аведи    | 21.02   | ж      | +8(988)5     | 01.10.2023  | 31.10.2023 | 3 1 | Терапевт    | Терапевт     | Васени | Диспансе   |
| Калиничен   | нко ГА.                    |                         |     | Аведь    | 30.12   | м      | 89189111     | 01.10.2023  | 29.10.2023 | 3 1 | Терапевт    | Терапевт     | Васени | Диспансе   |
| Мавьян Л.   | И.                         |                         |     | Аведя    | 01.01   | ж      | +8(918)1     | 01.10.2023  | 31.10.2023 | 3 1 | Терапевт    | Терапевт     | Васени | Диспансе   |
| терзян м.   | с.                         |                         |     | Авети    | 08.07   | м      |              | 01.10.2023  | 31.10.2023 | 3 1 | Терапевт    | Терапевт     | Васени | Диспансе   |
| Дата        | Время                      | Врач                    | •   | Айваз    | 31.08   | ж      | +8(918)2     | 01.10.2023  | 31.10.2023 | 3 1 | Терапевт    | Терапевт     | Васени | Диспансе   |
| 16.10.2023  | 14:00                      | Васенина А.В., Терапевт |     | Айдин    | 24.01   | ж      | 89186007     | 01.10.2023  | 31.10.2023 | 3 1 | Терапевт    | Терапевт     | Васени | Диспансе   |
| 16.10.2023  | 14:12                      | Васенина А.В., Терапевт |     | Алейн    | 27.06   | ж      | +8(988)1     | 01.10.2023  | 31.10.2023 | 3 1 | Терапевт    | Терапевт     | Васени | Диспансе   |
|             |                            |                         | 111 | D        |         |        | Π σ          |             | _          |     |             |              |        |            |

Рисунок 25 – Подбор номерка

Запись на прием осуществляется двойным кликом по строке с номерком. При успешной записи будет открыто окно шапки талона на амбулаторную запись.

|             | Here Here Here Here Here Here Here Here | мерки                   | đ×       | Kon: 50               | 19170                |                  |                        |                    |                       |                      |             |         |              |        |            |          | _     |
|-------------|-----------------------------------------|-------------------------|----------|-----------------------|----------------------|------------------|------------------------|--------------------|-----------------------|----------------------|-------------|---------|--------------|--------|------------|----------|-------|
| Тип приёма  | Амбулат                                 | орно                    | -        | A H                   | c                    | Aı               | 1. //                  | ата рожлени        | a: <b>18.10.196</b>   | <b>8</b> (54 гола) г | ол: Ж       |         |              |        |            |          |       |
| Назначени   | ие                                      |                         | Ŧ        | Наблюда               | емый ко              | онтинге          | ент: [Флюо             | p]                 |                       | - (                  |             |         |              |        |            |          |       |
| Дата        | 01.10.20                                | 23 • 🗆                  |          | снилс:                | 1                    |                  | . Докумен              | т: ПАСПОРТ         | ΡΦ (                  |                      |             |         |              |        |            |          | _     |
| Время с     | 00:00                                   | A                       |          | Ф.И.О.                | та рож               | н Пол            | Телефон                | С                  | По                    | дразделен            | ециальнос   | Врач    | эвания про   | Место  | Диагноз    | Отработа | ан пр |
| по          | 23:59                                   | 4                       |          | Абоян                 | 18.10                |                  |                        | 01.10.2023         |                       |                      |             |         |              |        |            |          |       |
| Подряд      | 1                                       | _                       |          |                       | 00.40                |                  |                        |                    |                       | -                    | -           | -       |              |        |            |          |       |
| Структура Л | INV                                     |                         | 1        | 🛃 Шапиа та            | алона                |                  |                        |                    |                       |                      |             |         |              |        |            |          | ×     |
| ⊕ КЛО       | Варлане                                 |                         | H        | on: <b>501</b>        | 9120                 | )                |                        |                    |                       |                      |             |         |              |        |            |          |       |
| Стом        | ат Вардане                              | Взрослая                |          | р.И.О: A              | I C                  | J Ap             | 1                      |                    |                       |                      |             |         |              |        |            |          |       |
| Tepa        | апия Вардан                             | e                       | • /      | lата рожд             | ения: 1.             |                  | З (54 год              | <b>а)</b> Пол Ж СН | илс: 1                |                      |             |         |              |        |            |          |       |
| Персонал    |                                         |                         | <i>F</i> | окумент !<br>Опис ОМ  | УЛ:ПАСІ              |                  | Ф серия                | номер              | фа Страхов            | выдачи: 13.          | 12.2013     |         |              |        |            |          |       |
| Албул А.Ф.  |                                         |                         |          | полис Омс             | .: красн<br>істрации | юдарс<br>1: Крас | кии филиа<br>нодарский | і край. Сочи       | страхов<br>г. Фруктов | ание-омс<br>ая (     | номер       |         |              |        |            |          |       |
| Васенина    | A.B.                                    |                         | A        | дрес про              | кивания              | : Kpac           | нодарский              | край, Сочи         | г, Фруктова           | я                    |             |         | 1            |        |            |          |       |
| -Гочьян А.А | λ.                                      |                         | 3        | анятость:             | H/P, 0               |                  |                        |                    |                       |                      |             |         |              |        |            |          |       |
| Григорьян   | E.B.                                    |                         |          | рикрепле              | ние: с <b>0</b>      | 9.12.2           | <b>017</b> в орга      | анизации: I        |                       | (                    |             |         |              |        |            |          |       |
| Мавьян Л    | нко г.а.<br>И                           |                         |          |                       |                      |                  |                        |                    | Hann                  | авление на і         | пием к врач | v       |              |        |            |          |       |
| Терзян М.С  | 2.                                      |                         | 11-      |                       |                      |                  |                        |                    |                       |                      |             | ,       |              |        |            |          |       |
|             |                                         |                         | - 8      | рач: Вас              | енина А              | лла Вя           | чеславовн              | на (Терапев        | т)                    |                      |             |         |              |        |            |          |       |
| Дата        | Время                                   | Врач                    | - 2      | ВИТЬСЯ: 1<br>пома: 14 | 6.10.20              | <b>23</b> B Ki   | абинет При             | ем: <b>14:00</b> - | 18:00                 |                      |             |         |              |        |            |          |       |
| 16.10.2023  | 14:00                                   | васенина А.В., Терапевт |          | penn. <b>1</b> -1     |                      |                  |                        |                    |                       |                      |             |         |              |        |            |          |       |
| 16.10.2023  | 14:12                                   | Васенина А.В., Терапевт |          |                       |                      |                  |                        |                    |                       |                      |             |         |              |        |            |          |       |
| 16.10.2023  | 14:24                                   | Васенина А.В., Терапевт |          |                       |                      |                  |                        |                    |                       |                      |             |         |              |        |            |          |       |
| 16.10.2023  | 14:36                                   | Васенина А.В., Терапевт |          |                       |                      |                  |                        |                    |                       |                      |             |         |              |        |            |          |       |
| 16.10.2023  | 14:48                                   | Васенина А.В., Терапевт |          |                       |                      |                  |                        |                    |                       |                      |             |         |              |        |            |          |       |
| 16.10.2023  | 15:00                                   | Васенина А.В., Терапевт |          |                       |                      |                  |                        |                    |                       |                      |             |         |              |        |            |          | _     |
| 16.10.2023  | 15:12                                   | Васенина А.В Терапевт   |          | Добавит               | ь отступ             | сверху           | (мм)                   |                    | Предпросмо            | тр Сохрани           | гь Печата   | гь Прик | репить и под | писать | Редактиров | ать Зак  | фыть  |
|             |                                         |                         |          |                       | D                    |                  |                        |                    |                       |                      |             |         |              |        |            |          |       |

Рисунок 26 - запись на номерок

Далее необходимо зафиксировать факт уведомления пациента о дате и времени предстоящего приема. Для этого нужно вызвать контекстное меню на строке с планом и выбрать вариант «Отработать».

|          | ĵ.         | 1          | 1                                                          | 1                                                                                  | 1                                 | 1          | 1     | 1       | 1    |
|----------|------------|------------|------------------------------------------------------------|------------------------------------------------------------------------------------|-----------------------------------|------------|-------|---------|------|
| Телефон  | С          | По         | дразделен                                                  | ециальнос                                                                          | Врач                              | эвания пре | Место | Диагноз | Отра |
| +8(918)0 | 01.10.2023 | 31.10.2023 | Тераперт<br>Подобр<br>Отрабс<br>Отмени<br>Редакт<br>Контро | Тапаперт<br>зать номерок<br>итать<br>ить<br>ировать<br>ировать Явку<br>льная карта | Васоци<br>Васоци<br>,<br>диспансе | Лиспацее   | ения  | III.9   |      |
|          |            |            | Удалит                                                     | ъ запись                                                                           |                                   |            |       |         |      |

Рисунок 27 – отработка плана в журнале

В открывшемся окне нужно выбрать способ извещения пациента, можно указать дополнительную информацию при необходимости.

| 駴 Отработат | ь                                                            | ?          | ×     |
|-------------|--------------------------------------------------------------|------------|-------|
| Отработан   | ×                                                            |            |       |
| Извещён     | По телефону 🔻                                                |            |       |
| Примечание  | подтверждение получе<br>информации получено.<br>Иванова С.С. | ния<br>м/с |       |
|             | ОК                                                           | О          | гмена |

Рисунок 28 – подтверждение факта извещения пациента

У пациента в списке предварительной записи отобразится информация о записи на Д-наблюдение. В журнале после заполнятся колонки:

«Талон на прием к врачу» -отобразятся данные номера на который записан пациент.

«Отработан» - отобразится отметка

«Оповещен» - тип извещения, выбранный пользователем при отработке

«Примечание» - текстовое примечание, внесенное пользователем при отработке

| Врач                     | анирования профил  | и Диагно   | з Отработан      | Оповешён                | Примечание    | Талон на           | приём к врачу    |           |
|--------------------------|--------------------|------------|------------------|-------------------------|---------------|--------------------|------------------|-----------|
| асенина А.В.             | Диспансерное набл  | 111.9      | ×                | телефон                 | пациент подтв | 17.10.2023 11:36 B | а А.В., Терапевт |           |
|                          |                    |            |                  |                         |               |                    |                  |           |
|                          |                    |            |                  |                         |               |                    |                  |           |
|                          |                    |            |                  |                         |               |                    |                  |           |
|                          |                    |            |                  |                         |               |                    |                  |           |
| Тредварительн            | ая запись Выполнен | ние записи |                  | *****<br>*****<br>***** |               |                    |                  | 1         |
| редварительна<br>Отметка | ая запись Выполнен | ние записи | ата и время прие |                         | Специалист    | Записал            | Жалобы           | Примечани |

Рисунок 29 – отработанный план в журнале

В модуле есть возможность открыть ККДН по контекстной функции «Контрольная карта диспансерного наблюдения». Доступны два варианта открытия:

1. В блоке с информацией о пациенте.

2. В блоке с запланированными явками пациента.

ККДН откроется по всем диагнозам по диспансерному наблюдению пациента.

Если пациент не находится на диспансерном учете ни по одному диагнозу, то контекстная функция для доступа к ККДН будет недоступна для выбора (рисунок 30).

| дентификатор Е<br>]СНИЛС:<br>(окумент: I<br>дрес регистраци<br>анятосты С.<br>елефоны: /<br> римечания: с | ис Риф:                                                                                                    | а рождения: 1                     | ) non:           | : <b>Ж</b> код:                                                                                                    | зания:С-ш-                                                                                                    | -6                                                                                                    | <u>د</u> <u>د.</u>                                                     |      |                                                                                                    |                                         |                                                                                                    | 1               |
|----------------------------------------------------------------------------------------------------|----------------------------------------------------------------------------------------------------|-----------------------------------|------------------|----------------------------------------------------------------------------------------------------|----------------------------------------------------------------------------------------------------|----------------------------------------------------------------------------------------------------|------------------------------------------------------------------------|------|----------------------------------------------------------------------------------------------------|-----------------------------------------|----------------------------------------------------------------------------------------------------|-----------------|
| Сору<br>Сору<br>Selec                                                                                     | рольная карта дисп<br>·<br>· Link Location<br>t All                                                                 | ансерного наблюде                 | Сtrl+C<br>Ctrl+A |                                                                                                    |                                                                                                    |                                                                                                    |                                                                        |      |                                                                                                    |                                         |                                                                                                    |                 |
|                                                                                                    |                                                                                                    |                                   |                  |                                                                                                    |                                                                                                    |                                                                                                    |                                                                        |      |                                                                                                    |                                         |                                                                                                    |                 |
| Ф.И.О.                                                                                                    | Дата рожд.                                                                                                    | Пол                               | Телефон          | С                                                                                                    | По                                                                                                    | Подразделение                                                                                                    | Специальность                                                          | Врач | ирования профи                                                                                                    | Место                                   | Диагноз                                                                                                    | Отработан       |
| Ф.И.О.                                                                                                    | Дата рожд.                                                                                                    | <b>Пол</b>                        | Телефон          | C<br>01.03.2022                                                                                                    | По<br>09.03.2022                                                                                                    | Подразделение                                                                                                    | Специальность                                                          | Врач | ирования профи<br>Диспансерное н                                                                                                    | Место                                   | <b>Диагноз</b><br>M06.2                                                                                                    | Отработан       |
| Ф.И.О.                                                                                                    | Дата рожд.                                                                                                    | Пол<br>М<br>М                     | Телефон          | C<br>01.03.2022<br>01.08.2022                                                                                                    | По<br>09.03.2022<br>01.09.2022                                                                                                    | Подразделение                                                                                                    | Специальность<br>Уролог                                                | Врач | ирования профи<br>Диспансерное н<br>Диспансерное н                                                                                                    | Место                                   | Диагноз<br>M06.2<br>N10 2                                                                                                    | Отработан       |
| Ф.И.О.                                                                                                    | Дата рожд.                                                                                                    | <b>Пол</b><br>М                   | Телефон          | C<br>01.03.2022<br>01.08.2022<br>15.04.2022                                                                                                    | No           09.03.2022           01.09.2022           30.05.2022                                                                                                    | Подразделение<br>Амбулатория, Л<br>Поликлиническ                                                                                        | Специальность<br>Уролог<br>Терапевт                                    | Врач | ирования профи<br>Диспансерное н<br>Диспансерное н<br>Диспансерное н                                                                                                    | Место<br>поликличика                    | Диагноз<br>M06.2<br>N10 2<br>K25.1                                                                                                    | Отработан 🗖     |
| Ф.И.О.<br>Подобра<br>С Отработ                                                                            | Дата рожд.                                                                                                    | <b>Пол</b><br>М<br>М              | Телефон          | C<br>01.03.2022<br>01.08.2022<br>15.04.2022<br>01.06.2022                                                                                                    | No           09.03.2022           01.09.2022           30.05.2022           30.06.2022                                                                                                    | Подразделение<br>Анбулатория, Л<br>Поликлиническ<br>Поликлиническ                                                                       | Специальность<br>Уролог<br>Терапевт<br>Терапевт                        | Врач | ирования профи<br>Диспансерное н<br>Диспансерное н<br>Диспансерное н<br>Диспансерное н<br>Диспансерное н                                                                                                    | Место<br>поликличика<br>поликличика     | Диагноз<br>M06.2<br>N10 2<br>K25.1<br>K25.1                                                                                                    | Отработан А     |
| Ф.И.О.<br>Подобра<br>Отработ<br>Отменит                                                                   | Дата рожд.                                                                                                    | <u>Пол</u><br>М<br>М              | Телефон          | C<br>01.03.2022<br>01.08.2022<br>15.04.2022<br>01.06.2022<br>22.06.2022                                                                                                    | No           09.03.2022           01.09.2022           30.05.2022           30.06.2022           22.08.2022                                                                                                    | Подразделение<br>Анбулатория, Л<br>Поликлиническ<br>Поликлиническ<br>Терапевтическо                                                     | Специальность<br>Уролог<br>Терапевт<br>Терапевт<br>Терапевт            | Врач | нрования профи<br>Диспансерное н<br>Диспансерное н<br>Диспансерное н<br>Диспансерное н<br>Диспансерное н                                                                                                    | Место<br>поликлиника<br>поликлиника     | Диагноз<br>Моб.2<br>N10 2<br>K25.1<br>K25.1<br>I25                                                                                                    | Отработан А     |
| Ф.И.О.<br>Подобра<br>Отработ<br>Отменит<br>Раратти                                                        | Дата рожд.<br>20 11 1020<br>ть номерок<br>ать<br>ъ                                                                  | <u>Пол</u><br>М<br>М              | Телефон          | C<br>01.03.2022<br>01.08.2022<br>15.04.2022<br>01.06.2022<br>22.06.2022<br>22.07.2022                                                                                                    | По           09.03.2022           01.09.2022           30.05.2022           20.06.2022           22.08.2022           25.07.2022                                                                                                    | Подразделение<br>Анбулатория, Л<br>Поликлиническ<br>Терапевтическо                                                                      | Специальность<br>Уролог<br>Терапевт<br>Терапевт<br>Терапевт            | Врач | нрования профи<br>Диспансерное н<br>Диспансерное н<br>Диспансерное н<br>Диспансерное н<br>Диспансерное н<br>Диспансерное н                                                                                          | Место<br>поликлиника<br>поликлиника     | Диагноз<br>Моб.2<br>N10 2<br>K25.1<br>K25.1<br>I25<br>J06.8                                                                                                    | Отработан А     |
| Ф.И.О.<br>6 Подобра<br>6 Отработ<br>Отменит<br>Редакти<br>Редакти                                         | Дата рожд.<br>По набо<br>ть номерок<br>ать<br>в<br>ровать<br>ореать 9еки                                            | Non<br>M<br>M                     | Телефон          | C<br>01.03.2022<br>01.08.2022<br>15.04.2022<br>01.06.2022<br>22.06.2022<br>22.07.2022<br>26.08.2022                                                                                                    | Ite           09.03.2022           01.09.2022           30.05.2022           20.08.2022           22.08.2022           22.08.2022           25.07.2022           29.09.2022                                                                                                    | Подразделение<br>Анбулатория, Л<br>Поликлиническ<br>Поликлиническ<br>Терапевтическо<br>Терапевтическо                                   | Специальность<br>Уролог<br>Терапевт<br>Терапевт<br>Терапевт<br>Генетик | Врач | ирования профи<br>Диспансерное н<br>Диспансерное н<br>Диспансерное н<br>Диспансерное н<br>Диспансерное н<br>Диспансерное н                                                                                          | Место<br>поликлиника<br>поликлиника     | Диагноз<br>M06.2<br>N10 2<br>K25.1<br>I25<br>J06.8<br>I60.2                                                                                                    | Отработан -     |
| Ф.И.О.<br>5 Подобра<br>Отработ<br>Отменит<br>Редакти<br>Улагона                                           | Дата рожд.<br>По 11 1650<br>ать<br>в<br>ровать Вровать Явку                                                         | <u>Пол</u><br>М.<br>М.            | Телефон          | C<br>01.03.2022<br>01.08.2022<br>15.04.2022<br>22.06.2022<br>22.06.2022<br>22.07.2022<br>26.08.2022<br>25.07.2022                                                                                                    | No           99.03.2022           01.09.2022           30.05.2022           20.05.2022           22.08.2022           25.07.2022           29.09.2022           29.07.2022                                                                                                    | Подразделение<br>Анбулатория, Л<br>Поликлиническ<br>Терапевтическо<br>Терапевтическо<br>Терапевтическо                                  | Специальность<br>Уролог<br>Терапевт<br>Терапевт<br>Герапевт<br>Генетик | Врач | ирования профи<br>Диспансерное н<br>Диспансерное н<br>Диспансерное н<br>Диспансерное н<br>Диспансерное н<br>Диспансерное н<br>Диспансерное н<br>Диспансерное н                                                      | Место<br>поликлиенияса<br>поликлиенияса | Диагноз<br>M06.2<br>N10 2<br>K25.1<br>K25.1<br>I25<br>J06.8<br>I60.2<br>M00.1                                                                                                 | Отработан А<br> |
| Ф.И.О.<br>Подобра<br>Отработ<br>Отненит<br>Редакти<br>Контрол                                             | Дата рожд.<br>ть нонерок<br>ать<br>ь<br>ровать Явку<br>ыная карта диспанс                                           | Пол<br>М<br>М                     | Телефон          | C<br>01.03.2022<br>01.08.2022<br>15.04.2022<br>22.06.2022<br>22.07.2022<br>26.08.2022<br>25.07.2022<br>28.07.2022                                                                                                    | Ite           09.03.2022           01.09.2022           30.05.2022           22.08.2022           25.07.2022           29.09.2022           29.09.2022           29.07.2022           29.08.2022                                                                                                    | Подразделение<br>Анбулатория, Л<br>Поликлиническ<br>Терапевтическо<br>Терапевтическо<br>Терапевтическо<br>Поликлиническ                 | Специальность<br>Уролог<br>Терапевт<br>Терапевт<br>Герапевт<br>Генетик | Врач | ирования профи<br>Диспансерное н<br>Диспансерное н<br>Диспансерное н<br>Диспансерное н<br>Диспансерное н<br>Диспансерное н<br>Диспансерное н<br>Диспансерное н<br>Диспансерное н                                    | Место<br>поликличика<br>поликличика     | Диагноз<br>М06.2<br>N10 2<br>K25.1<br>I25<br>J06.8<br>I60.2<br>M00.1<br>I60.2                                                                                                 | Отработан<br>   |
| Ф.И.О.<br>Б Подобра<br>Отработ<br>Отработ<br>Редакти<br>Редакти<br>Контрол<br>Удалить                     | Дата рожд.<br>ть нонерок<br>ать<br>ь<br>ровать<br>ровать Явку<br>вная карта дисланс<br>запись                       | Пол<br>М<br>М                     | Телефон          | C 01.03.2022 01.08.2022 15.04.2022 22.06.2022 22.07.2022 25.07.2022 25.07.2022 28.07.2022 28.07.202 28.07.202 28.0 | Ite           09.03.2022           01.09.2022           30.05.2022           20.06.2022           22.08.2022           29.09.2022           29.07.2022           29.07.2022           26.08.2022           26.08.2022           26.08.2022                                                                                                    | Подразделение<br>Анбулатория, Л<br>Поликличическ<br>Терапевтическо<br>Терапевтическо<br>Поликличическ<br>Поликличическ<br>Поликличическ | Специальность<br>Уролог<br>Терапевт<br>Терапевт<br>Терапевт<br>Генетик | Врач | ирования профи<br>диспансерное н<br>Диспансерное н<br>Диспансерное н<br>Диспансерное н<br>Диспансерное н<br>Диспансерное н<br>Диспансерное н<br>Диспансерное н<br>Диспансерное н<br>Диспансерное н                  | Место<br>поликличикса<br>поликличикса   | Диагноз<br>М06.2<br>N10 2<br>K25.1<br>I25<br>J06.8<br>I60.2<br>M00.1<br>I60.2<br>Z02.0                                                                                        | Orpa6oran ▲     |
| Ф.И.О.<br>Подобра<br>Отработ<br>Отненит<br>Редакти<br>Редакти<br>Контрол<br>Удалить                       | Дата рожд.<br>ть нонерок<br>ать<br>в<br>ровать Яеку<br>выбая карта дислено<br>запись                                | Пол<br>М<br>М                     | Телефон          | C<br>01.03.2022<br>01.08.2022<br>15.04.2022<br>22.06.2022<br>22.07.2022<br>26.08.2022<br>28.07.2022<br>28.07.2022<br>28.07.2022<br>30.09.2022                                                                                                    | Image: Non-State State St | Подразделение<br>Анбулатория, Л<br>Поликливическ<br>Терапевтическо<br>Терапевтическо<br>Терапевтическо<br>Поликливическ                 | Специальность<br>Уролог<br>Тералевт<br>Тералевт<br>Тералевт<br>Генетик | Врач | ирования проф<br>Дистансерное н<br>Дистансерное н<br>Дистансерное н<br>Дистансерное н<br>Дистансерное н<br>Дистансерное н<br>Дистансерное н<br>Дистансерное н<br>Дистансерное н<br>Дистансерное н<br>Дистансерное н | Место<br>полисливика<br>полисливика     | Днагноз           M06.2           N10         2           K25.1           125           J06.8           160.2           Ø00.1           160.2           Ø02.0           I20.0 | Отработан А<br> |
| Ф.И.О.<br>Подобра<br>Стработ<br>Отребот<br>Отненит<br>Редакти<br>Редакти<br>Контрол<br>Удалить            | Дата рожд.<br>С 1 изго<br>ть нонерок<br>ать<br>в<br>ровать<br>ровать<br>ровать Яеку<br>вная карта диспенс<br>записа | Пол<br>М<br>м<br>м<br>ж<br>ж<br>ж | Телефон          | C<br>01.03.2022<br>01.08.2022<br>15.04.2022<br>22.06.2022<br>22.07.2022<br>28.07.2022<br>28.07.2022<br>28.07.2022<br>28.07.2022<br>28.07.2022<br>28.07.2022<br>30.09.2022                                                                                                    | Ito           09.03.2022           01.09.2022           30.05.2022           30.05.2022           22.08.2022           25.07.2022           29.07.2022           29.07.2022           26.08.2022           26.08.2022           26.09.2022           26.09.2022           26.09.2022           26.10.2022           31.10.2022                                                                                                    | Подразделение<br>Анбулатория, Л<br>Поликливнеск:<br>Поликливнеск.<br>Терапезтическо<br>Терапезтическо<br>Поликливнеск<br>Поликливнеск   | Специальность<br>Уролог<br>Терапевт<br>Терапевт<br>Терапевт<br>Генетик | Врач | ирования проф<br>Диспансерное н<br>Диспансерное н<br>Диспансерное н<br>Диспансерное н<br>Диспансерное н<br>Диспансерное н<br>Диспансерное н<br>Диспансерное н<br>Диспансерное н<br>Диспансерное н<br>Диспансерное н | Место<br>полноспиникса<br>полноспиникса | Диагноз           M06.2           N10         2           K25.1           I25           J06.8           I60.2           M00.1           I60.2           J02.0           J20.0 | Orpa6oran       |

Рисунок 30 - вызов ККДН в Журнале планирования профилактического наблюдения

В Журнале есть возможность редактирования информации о дате фактической явки пациента, которая также будет отображаться в поле «Явился» ККДН (рисунок 31).

| Ф.И.О.                                        | Дата рожд. | Пол | Телефон      | Ди    | агноз | Явка         | С            | По           | р  |
|-----------------------------------------------|------------|-----|--------------|-------|-------|--------------|--------------|--------------|----|
| (C , i                                        | 06.08.2022 | ж   |              | 111.0 |       |              | 01.07.2023   | 29.07.2023   | Дe |
| Aa                                            | 17.07.2012 | ж   | +7(988)167   | D59.0 |       |              | 05.12.2022   | 05.12.2023   |    |
| Aŭnano .                                      | 01.09.2018 | м   | 0000000000   | G96.8 |       | 06.12.2022   | 06.12.2022   | 06.12.2023   |    |
| Α                                             | 27.12.2011 | ж   | 801000071077 | D50.9 |       |              | 06.12.2022   | 30.12.2022   |    |
| A.,,                                          | 30.01.2012 | ж   | 89186005090  | G96.9 |       |              | 06122022     | 30 17 2022   |    |
| Α΄ ΄                                          | 06.12.2009 | м   |              | 111.  | Подоб | рать номерон | c            |              | Дe |
| A                                             | 06.12.2009 | м   |              | K25   | Отрас | отать        |              |              | 00 |
| <u>، ، ، ، ، ، ، ، ، ، ، ، ، ، ، ، ، ، ، </u> | 07.10.2009 | м   |              | N18   | Ormer | чить         |              |              | 00 |
| A )                                           | 27.07.2010 | м   |              | E11   | Редак | тировать     |              |              |    |
| 4                                             | 10.09.2007 | м   | +            | 111.  | Редак | тировать Явк | у            |              |    |
|                                               | 10.00.2007 |     |              | KAD   | Контр | ольная карта | диспансерног | о наблюдения | -  |
|                                               | 10.09.2007 | IM  |              | R42   | Удали | ть запись    |              |              | -  |

Рисунок 31 – вызов окна для внесения данных явки

Выбор даты явки осуществляется из ранее зарегистрированных событий пациента по данному диагнозу. Учитываются события, имеющие дату окончания, диагноз которых относится к той же группе что и диагноз ДН (рисунок 32) и указан статус ДН.

| . 0      |            | 5           | Івка   | $\otimes$                              |
|----------|------------|-------------|--------|----------------------------------------|
| .9 Визит |            |             |        | •                                      |
| o        |            | Дата визита | Врач   | Тип события                            |
| -        |            | 06.12.2022  | Битюцк | 109 - УЧАСТКОВЫЙ (Детская поликлиника) |
| .9       | 06.12.2022 |             |        |                                        |
| .9       | 07.12.2022 |             |        |                                        |
| .0       | 07.12.2022 |             |        |                                        |
| 0        | 16.01.2023 |             |        |                                        |
| 0        | 16.01.2023 |             |        |                                        |
|          |            |             |        |                                        |

Рисунок 32 - указание фактической явки

#### 10. Снятие с ДН в медицинской организации

1. Снятие с ДН при выздоровлении пациента или окончании регламентированного приказом срока диспансерного наблюдения выполняется в событии, в котором регистрируется очередной диспансерный визит. В графе ДН указывается статус ДН Снят, Снят по выздоровлению.

2. Также в МИС реализован механизм снятия пациента с диспансерного наблюдения по всем актуальным диагнозам в ККДН. Снятие по кнопке «Снять с ДН в МО». В ККДН эта кнопка находится в нижней части окна справа, после кнопки

«Печать». Доступ к кнопке ограничивает право canUserRemoveDispanser - Имеет право снятия пациента с ДН в МО.

При нажатии на кнопку открывается окно «Снять с ДН в МО», в котором нужно заполнить параметры:

- а. Диспансерное наблюдение: указывается отметка ДН для снятия.
- b. Дата снятия: текущая, можно скорректировать.

с. Причина снятия: выбирается из списка по справочнику «Причины снятия с Диспансерного наблюдения», выводятся только те варианты, что подходят для значения, заданного в поле «Диспансерное наблюдение». Возможно указание данного параметра в первую очередь, в таком случае поле «Диспансерное наблюдение» будет заполнено автоматически (рис 33).

| 🔳 Снять с ДН в МО       | ? >                   | < |
|-------------------------|-----------------------|---|
| Диспансерное наблюдение | снят по выздоровлению | - |
| Дата снятия             | 03.11.2022 💌          |   |
| Причина снятия          | Выздоровление         | • |
|                         | ОК Отменить           | • |

Рисунок 33 – Пример заполнения окна «Снять с ДН в МО»

После нажатия на [OK] значения, указанные в данном окне, будут заполнены в одноименных полях для всех актуальных диагнозов ККДН (рис 34).

| 2 |       |               |               |               |                     |                     | <b>Диспансерное</b> (   | наблюде                  | ние               |                   |               |
|---|-------|---------------|---------------|---------------|---------------------|---------------------|-------------------------|--------------------------|-------------------|-------------------|---------------|
| ſ |       |               |               |               |                     | – <u>К</u> онтрольн | ые карты дисп           | ансерног                 | о наблюде         | ния               |               |
| 1 | МКБ   |               | Наименовани   | e             | дн                  | Дата взятия         | Врач                    |                          | <b>ļата сняти</b> |                   |               |
| d | E11.8 | Е11.8: Инсул  | иннезависимь  | ій сахарный   | снят по             | 30.01.2023          | Тестовый В., Педиатр    |                          | 30.01.20          | Выздоровлен       | ние           |
| 1 | 111.0 | 111.0: Гиперт | ензивная [гиг | тертоническ   | снят по             | 30.01.2023          | 1.2023 Парталян А.Р., І |                          | 30.01.20          | Выздоровлен       | ние           |
| - | •     |               |               |               |                     |                     |                         |                          |                   |                   |               |
|   |       |               |               |               |                     | План                | ирование и кон          | троль по                 | сещений           |                   |               |
|   | МКБ   | та планирован | і начала пер  | а окончания п | ери Яви             | ілся Врач           |                         | Подразделен              |                   | <b>јата сняти</b> |               |
|   | E11.8 | 30.01.2023    |               |               | Тестовый В., Педиат |                     |                         | гр ООМП ДДУ 2 30.01.20 F |                   |                   | Выздоровление |
|   |       |               |               |               |                     |                     |                         |                          |                   |                   |               |

Рисунок 34 - отображение причины снятия с ДН

3. Снятие в связи со смертью пациента. Если у пациента зарегистрирован случай обслуживания с типом «Констатация смерти»:

а. В ЛУД пациент снимается с ДН по всем диагнозам

b. Все периоды, которые были запланированы после даты смерти, автоматически удаляются.

# 11. Печать Формы 30/у «Контрольная карта диспансерного наблюдения» из ККДН. Формирование и подписание электронного документа

В области «Лечебно-профилактические мероприятия» отображаются мероприятия, зарегистрированные в медицинской карте пациента за период его диспансерного наблюдения. В Фильтре по умолчанию установлены значения «Даты взятия» и «Даты снятия» с ДН (если задана в Области 1). Подтягиваются мероприятия из событий, в которых указан статус ДН по данному диагнозу.

Есть возможность отметить те мероприятия, которые должны быть включены в раздел 19 Лечебно-профилактические мероприятия Формы 30/у. Для этого нужно найти при помощи фильтров все требуемые мероприятия и установить отметку для них в графе Выбрать. Установленные отметки для мероприятий сохраняются в МИС для каждой карты.

| Статус<br>Фильтр | Диагностика Л | ечение Мероприятия                           |      |            |     | Лечебн                  | о-профилактические | мероприятия |
|------------------|---------------|----------------------------------------------|------|------------|-----|-------------------------|--------------------|-------------|
| C 13.11.20       | 19 🔻 По 🔍     | ▼ Тип (группа?)                              |      |            |     | ЛПУ                     |                    | •           |
| Выбрать          | Назначено     | Тип                                          | 3041 | :TORI      | Іла | Начато                  | Окончено           |             |
|                  | 31.08.2023    | Эпикриз по законченному случа                |      | 3a         | -   | 31.08.2023              | 31.08.2023         | To          |
|                  | 31.08.2023    | Прием (осмотр, консультация) вр              |      | 3a         |     | 31.08.2023              | 31.08.2023         | To          |
| ×                | 31.08.2023    | Протокол консультации                        |      | 3a         |     | 31.08.2023              | 31.08.2023         | Tc          |
| ×                | 21.02.2023    | Прием (осмотр,консультация) вр               |      | 3a         |     | 22.02.2023              | 22.02.2023         | Hu          |
|                  | 21.02.2023    | Назначения после проведения д<br>Рисунок 35- | BL   | за<br>збоз | n м | 22.02.2023<br>ероприяти | 22.02.2023<br>Й    | HW          |

Для печати формы 30/у необходимо нажать кнопку «Печать» внизу окна ККДН, в диалогах далее укзать:

- дату заполнения карты:

| 12.10.2023         | $\mathbf{x}$ | Введите дату заполнения карты | •    |
|--------------------|--------------|-------------------------------|------|
|                    | •            | 2023                          | 12.1 |
| 1                  |              |                               |      |
| << Назад Вперёд >> |              | << Назад Вперёд >>            |      |

Рисунок 36 - дата заполнение карты

- первичность установления диагноза:

| о Диагнозу                           | становлен: 🛞 |
|--------------------------------------|--------------|
| впервые 1<br>впервые 1<br>повторно 2 | •            |
| << Назад                             | Вперёд >>    |

Рисунок 37 первичность установления диагноза

- обстоятельства выявления заболевания:

| 0            | Заболевание і                                  | выявлено при: | 6 |
|--------------|------------------------------------------------|---------------|---|
| обра         | щении за лечением 1                            |               | - |
| обра<br>проф | щении за лечением 1<br>рилактическом осмотре 1 | 2             |   |
| _            |                                                | Y             |   |
|              | << Назад                                       | Bnepēд >>     |   |

Рисунок 38 - обстоятельства выявления заболевания

После чего будет выведен сформированный документ.

| Приложание и приказу Миндарав Ро<br>от 15. декабря 2014 г. № :<br>Код формы по ОКТ<br>Бку 3 ГП 4 г. Сочи МЗКК<br>Адрес Сочи Армавирская 108 А<br>КОД формы по ОКТ<br>КОД формы по ОКТ<br>КОД формы по ОКТ<br>КОД формы по ОКТ<br>Медицинская документац<br>Учетная форма № 030<br>КОНТРОЛЬНАЯ КАРТА<br>ДИСПАНСЕРНОГО НАБЛЮДЕНИЯ № 5052011<br>1. Диагноз заболевания, по поводу которого пациент подлежит диспансерному наблюдению: <u>Гипертензивная</u><br>гипертоническая] болезнь с преимущественным поражением сердца без (застойной) сердечной недостаточности код по<br>МКБ-10 <u>1119</u><br>2. Дата заполнения карты: <u>12.10.2023</u><br>3. Специальность врача: <u>Стоматология хирургическая</u> 4. ФИО врача: <u>Н к. В.В.</u><br>5. Дата чановления диагноза <u>13.11.2019</u> 6. Диагноз установлени: <u>впервые 1</u> , повторно 2.<br>7. Заболевание выявлено при: <u>обращении за лечением</u> <u>1</u> , профилактическом осмотре 2.<br>8. Дата напал диспансерного наблюдения <u>13.11.2019</u> 9. Дата прекращения диспансерного наблюдения<br>10. Причины прекращения диспансерного наблюдения: выздоровление 1, выбытие из района обслуживания 2, смерть 3.<br>11. Фамилия, имя, отчество пациентя <u>9</u> <u>9</u> <u>А</u><br>12. Пол: муж 1, <u>жен. 2</u> 13. Дата рождения: <u>10.2020</u> <u>г.</u><br>14. Место регистрации: <u>Краснодарский край, Сочи г.</u><br>15. Код категории льготы<br>16. Контроль посещений:<br><u>Даты посещений</u><br>Назначено явиться <u>01.02.2023 - 28.02.2023</u> <u>05.10.2023 - 27.10.2023</u> <u>оторов</u> <u>10.02.2023</u> <u>ФИО врача</u>                                                                                                    |                                       |                                                   |                      |                     |               |                                                         |  |  |  |
|----------------------------------------------------------------------------------------------------|---------------------------------------|---------------------------------------------------|----------------------|---------------------|---------------|---------------------------------------------------------|--|--|--|
| и привазу миндрав го<br>от 15 декабря 2014 г. №<br>Кад формы по ОК<br>Код формы по ОК<br>Кад формы по ОК<br>Кад формы по ОК<br>Медицинская документац<br>Учетная форма № 030<br>КОНТРОЛЬНАЯ КАРТА<br>ДИСПАНСЕРНОГО НАБЛЮДЕНИЯ № 5052011<br>1. Диагноз заболевания, по поводу которого пациент подлежит диспансерному наблюдению: <u>Гипертензивная</u><br>типертоническая] болезнь с преимущественным поражением сердца без (застойной) сердечной недостаточности код по<br>ИКБ-10 <u>111.9</u><br>2. Дата заполнения карты: <u>12.10.2023</u><br>3. Специальность врача: <u>Стоматология хирургическая</u> 4. ФИО врача: <u>Н., к. В.В.</u><br>5. Дата установления диагноза <u>13.11.2019</u> 6. Диагноз установлен: <u>впервые</u> 1, повторно 2.<br>7. Заболевание выявлено при: <u>обращении за лечением 1</u> , профилактическом осмотре 2.<br>8. Дата начала диспансерного наблюдения: <u>выздоровлен: в первые</u> 1, повторно 2.<br>7. Заболевание выявлено при: <u>обращении за лечением 1</u> , профилактическом осмотре 2.<br>8. Дата начала диспансерного наблюдения: выздоровление 1, выбытие из района обслуживания 2, смерть 3.<br>11. Фамилия, имя, отчество пациентя <u>Э., А.А.</u><br>2. Пол: муж. 1, <u>жен.</u> 213. Дата рождениято <u>г.</u><br>12. Пол: муж. 1, <u>жен.</u> 213. Дата рождениято <u>г.</u><br>13. Место регистрации: Краснодарский край, Сочи г.<br>14. Место регистрации: Краснодарский край, Сочи г.<br>15. Код категории льготы<br>16. Контроль посещений:<br>Назначено явиться <u>01.02.2023</u> <u>05.10.2023 - 27.10.2023</u> <u>0</u> <u>0</u> <u>0</u> <u>0</u> <u>0</u> <u>0</u> <u>0</u> <u>0</u> <u>0</u> <u>0</u>                                                                                                    |                                       |                                                   |                      |                     |               | Приложение №                                            |  |  |  |
| Контрольная мала дистансерного наблюдения: 13.11.2019 6. Диагноз установлен: влервые 1, повторно 2.<br>4. Дата заполнения диагноза 13.11.2019 6. Диагноз установлен: влервые 1, повторно 2.<br>4. Дата начала диспансерного наблюдения: 13.11.2019 9. Дата прекращения диспансерного наблюдения 1.<br>4. Фесто регистрации: Краснодарский край, Сочи г,                                                                                                    |                                       |                                                   |                      |                     |               | к приказу Минздрава Россі<br>от 15 лекабря 2014 г.№ 834 |  |  |  |
| наименование медицинской организации<br>1973 ГП 4 г. Сочи М3КК<br>код формы по ОКЗ<br>Код формы по ОКЗ<br>Код формы |                                       |                                                   |                      |                     |               | 01 15 Actuops 2014 1.12 05                              |  |  |  |
| БУЗГП 4 г Сочи МЗКК<br>ддес Сочи Армавирская 108 А Кодформа по ОКТ<br>Медицинская документац<br>Учетная форма № 030<br>КОНТРОЛЬНАЯ КАРТА<br>ДИСПАНСЕРНОГО НАБЛЮДЕНИЯ № 5052011<br>. Диагноз заболевания, по поводу которого пациент подлежит диспансерному наблюдению: <u>Гипертензивная</u><br><u>гипертоническая] болезнь с преимущественным поражением сердца без (застойной) сердечной недостаточности</u> код по<br>ИКБ-10 <u>111.9</u><br>. Дата заполнения карты: <u>12.10.2023</u><br>. Специальность врача: <u>Стоматология хирургическая</u> 4. ФИО врача: <u>Н</u> <u>5</u> В.В.<br>. Дата установления диагноза <u>13.11.2019</u> 6. Диагноз установлен: <u>впервые 1</u> , повторно 2.<br>. Заболевание выявлено при: <u>обращении за лечением 1</u> , профилактическом осмотре 2.<br>. Дата начала диспансерного наблюдения: выздоровление 1, выбытие из района обслуживания 2, смерть 3.<br>1. Фамилия, имя, отчество пациента <u>Я</u> <u>9</u> <u>А</u><br>2. Пол: муж. 1, <u>жен. 2</u> 13. Дата рождения: <u>0</u><br>. Косто регистрации: <u>Краснодарский край, Сочи г,</u><br>5. Код категории льготы<br>6. Контроль посещений:<br><u>Даты посещений</u><br><u>4аначено явиться</u> <u>01.02.2023 - 28.02.2023</u> <u>05.10.2023 - 27.10.2023</u> <u>0</u> <u>0</u> <u>0</u> <u>0</u> <u>0</u> <u>0</u> <u>0</u> <u>0</u> <u>0</u> <u>0</u> <u>0</u> <u>0</u> <u>0</u>                                                                                                    | аименование медицинской               | организации                                       |                      |                     |               | Код формы по ОКУД                                       |  |  |  |
| Адрес Сочи Армавирская 108 А       Медицинская документац         Учетная форма № 030         КОНТРОЛЬНАЯ КАРТА<br>ДИСПАНСЕРНОГО НАБЛЮДЕНИЯ № 5052011         Диагноз заболевания, по поводу которого пациент подлежит диспансерному наблюдению: <u>Гипертензивная</u> симпертоническая] болезнь с преимущественным поражением сердца без (застойной) сердечной недостаточности код по<br>ИКБ-10 111.9         Дата заполнения карты: 12.10.2023         Дата заполнения карты: 12.10.2023         Дата установления диагноза 13.11.2019 6. Диагноз установлен: впервые 1, повторно 2.         Заболевание выявлено при: <u>обращении за лечением</u> 1, профилактическом осмотре 2.         Дата чачала диспансерного наблюдения 13.11.2019 9. Дата прекращения диспансерного наблюдения         0. Причины прекращения диспансерного наблюдения 13.11.2019 9. Дата прекращения диспансерного наблюдения 1.         1. Фамилия, имя, отчество пациента Я       Э         Э       А         2. Пол: муж. 1, <u>жен. 2</u> 13. Дата рождения: 0 <u>Б</u> 4. Место регистрации: Краснодарский край, Сочи г,       5.         5. Код категории льготы       6. Контроль посещений         4ланачено явиться       01.02.2023 - 28.02.2023       05.10.2023 - 27.10.2023         7. Сведения об изменении диагноза       Симя по тора       ФИО врата                                                                                                    | ЪУЗГП 4 г Сочи МЗКК                   |                                                   |                      |                     |               | Код формы по ОКПО                                       |  |  |  |
| Учетная форма № 030  КОНТРОЛЬНАЯ КАРТА ДИСПАНСЕРНОГО НАБЛЮДЕНИЯ № 5052011  . Диагноз заболевания, по поводу которого пациент подлежит диспансерному наблюдению: <u>Гипертензивная</u>                                                                                                    | дрес Сочи Армавирская 10              | 8 A                                               |                      |                     |               | Медицинская документация                                |  |  |  |
| Контрольная карта<br>диспансерного наблюдения № 5052011         1. Диагноз заболевания, по поводу которого пациент подлежит диспансерному наблюдению: <u>Гипертензивная</u><br><u>гипертоническая] болезнь с преимущественным поражением сердца без (застойной) сердечной недостаточности код по<br/>MKБ-10 [11.9]         2. Дата заполнения карты: 12.10.2023         3. Специальность врача: <u>Стоматология хирургическая</u> 4. ФИО врача: <u>Н</u>       В.В.         5. Дата установления диагноза 13.11.2019 6. Диагноз установлен: <u>впервые</u> 1, повторно 2.         7. Заболевание выявлено при: <u>обращении за лечением</u> 1, профилактическом осмотре 2.         8. Дата начала диспансерного наблюдения 13.11.2019 9. Дата прекращения диспансерного наблюдения         10. Причины прекращения диспансерного наблюдения: выздоровление 1, выбытие из района обслуживания 2, смерть 3.         11. Фамилия, имя, отчество пациента <u>Я</u>       Э         2. Пол: муж. 1, <u>жен. 2</u> 13. Дата рождения: <u>В. Э         15. Код категории льготы      </u></u>                                                                                                    |                                       |                                                   |                      |                     |               | Учетная форма № 030/у                                   |  |  |  |
| ДИСПАНСЕРНОГО НАБЛЮДЕНИЯ № 5052011   1. Диагноз заболевания, по поводу которого пациент подлежит диспансерному наблюдению: <u>Гипертензивная</u> <u>гипертоническая] болезнь с преимущественным поражением сердца без (застойной) сердечной недостаточности код по MKБ-10 <u>111.9</u> 2. Дата заполнения карты: <u>12.10.2023</u> 3. Специальность врача: <u>Стоматология хирургическая 4. ФИО врача: Н</u></u>                                                                                                    |                                       | ко                                                | нтрольна             | я карта             |               |                                                         |  |  |  |
| Диагноз заболевания, по поводу которого пациент подлежит диспансерному наблюдению: <u>Гипертензивная</u><br><u>гипертоническая] болезнь с преимущественным поражением сердца без (застойной) сердечной недостаточности</u> код по<br>MKБ-10 <u>111.9</u><br>Дата заполнения карты: <u>12.10.2023</u><br>Специальность врача: <u>Стоматология хирургическая</u> 4. ФИО врача: <u>Н</u> <u>с В.В.</u><br>Дата установления диагноза <u>13.11.2019</u> 6. Диагноз установлен: <u>впервые 1</u> , повторно 2.<br>Заболевание выявлено при: <u>обращении за лечением 1</u> , профилактическом осмотре 2.<br>Дата начала диспансерного наблюдения <u>13.11.2019</u> 9. Дата прекращения диспансерного наблюдения<br>.0. Причины прекращения диспансерного наблюдения: <u>выздоровление 1</u> , выбытие из района обслуживания 2, смерть 3.<br>1. Фамилия, имя, отчество пациента <u>Я</u> <u>Э</u> <u>А</u><br>2. Пол: муж. 1, <u>жен. 2</u> 13. Дата рождения: <u>выздоровление 1</u> , <u>выбытие</u> из района обслуживания 2, смерть 3.<br>1. Фамилия, имя, отчество пациента <u>Я</u> <u>Э</u> <u>А</u><br>2. Пол: муж. 1, <u>жен. 2</u> 13. Дата рождения: <u>выздоровление 1</u> , <u>выбытие</u> из района обслуживания 2, смерть 3.<br>5. Код категории лыготы<br>6. Контроль посещений: <u>Даты посещений</u><br><u>1азначено явиться</u> <u>01.02.2023 - 28.02.2023</u> <u>05.10.2023 - 27.10.2023</u> <u>10.01.02.2023</u> - 20.02.<br><u>10.02.2023</u> - 28.02.2023 <u>05.10.2023 - 27.10.2023</u> <u>0</u> <u>0</u> <u>О</u><br><u>авился(лась)</u> <u>10.02.2023</u> - <u>Фиюрировитерие и Красто и МКБ-10</u> <u>Фиюрирови</u> <u>Стоята и иниетоза</u> <u>Сведения об</u> изменении диагноза                                                                                                    |                                       | ДИСПАНСЕРН                                        | ЮГО НАБЛ             | ЮДЕНИЯ № 5052       | 011           |                                                         |  |  |  |
| диа ноз заболевания, по поводу которого пациент подлежит диспансерному наолюдению. <u>типертензивная</u><br><u>гипертоническая] болезнь с преимущественным поражением сердца без (застойной) сердечной недостаточности</u> код по<br>MKБ-10 <u>111.9</u><br>2. Дата заполнения карты: <u>12.10.2023</u><br>3. Специальность врача: <u>Стоматология хирургическая</u> 4. ФИО врача: <u>H</u> B.B.<br>5. Дата установления диагноза <u>13.11.2019</u> 6. Диагноз установлен: <u>впервые 1</u> , повторно 2.<br>7. Заболевание выявлено при: <u>обращении за лечением 1</u> , профилактическом осмотре 2.<br>8. Дата начала диспансерного наблюдения <u>13.11.2019</u> 9. Дата прекращения диспансерного наблюдения<br>0. Причины прекращения диспансерного наблюдения: выздоровление 1, выбытие из района обслуживания 2, смерть 3.<br>1. Фамилия, имя, отчество пациента <u>Я</u> <u>Э</u> <u>А</u>                                                                                                    | Лиариоз азболораци                    |                                                   | DOL TOWART THE       | nauconuo un un fino | Tourse Tur    | optoupupupa                                             |  |  |  |
| Папертоническая солезна с преимущественных поражением сердца des (застойной) сердечной недостаточности код по<br>MKБ-10 <u>111.9</u> . Дата заполнения карты: <u>12.10.2023</u> . Специальность врача: <u>Стоматология хирургическая</u> 4. ФИО врача: <u>Н</u> <u>к</u> <u>В.В.</u> . Дата установления диагноза <u>13.11.2019</u> 6. Диагноз установлен: <u>впервые 1</u> , повторно 2.     . Заболевание выявлено при: <u>обращении за лечением 1</u> , профилактическом осмотре 2.     . Дата начала диспансерного наблюдения <u>13.11.2019</u> 9. Дата прекращения диспансерного наблюдения <u>13.11.2019</u> 9. Дата прекращения диспансерного наблюдения <u>13.11.2019</u> 9. Дата прекращения диспансерного наблюдения <u>13.11.2019</u> 9. Дата прекращения диспансерного наблюдения <u>13.11.2019</u> 9. Дата прекращения диспансерного наблюдения <u>13.11.2019</u> 9. Дата прекращения диспансерного наблюдения <u>13.11.2019</u> 9. Дата прекращения диспансерного наблюдения <u>13.11.2019</u> 9. Дата прекращения диспансерного наблюдения <u>13.11.2019</u> 9. Дата прекращения диспансерного наблюдения <u>13.11.2019</u> 9. Дата прекращения диспансерного наблюдения <u>13.11.2019</u> 9. Дата прекращения диспансерного наблюдения <u>13.11.2019</u> 9. Дата прекращения <u>13.11.2019</u> 9. Дата прекращения <u>13.11.2019</u> 1. Дата прекращения <u>13.11.2019</u> 9. Дата прекращения <u>13.11.2019</u> 1. Дата прекращения <u>13.11.2019</u> 1. Даты посещений     . Даты посещений     . Даты посещений     . Даты посещений     . Даты посещений     . Даты посещений     . Даты посещений     . Даты посещений     . Даты посещений     . Даты посещений     . Даты посещений     . Даты прекращения <u>13.11.2019</u> 1. Даты прекращен   | гипертоцицеская] бо                   | я, по поводу которого нациенти                    | ажением серт         | пансерному наолю    | серлению. ТИП | сртензивная                                             |  |  |  |
| A. Dara заполнения карты: 12.10.2023         с. Специальность врача: <u>Стоматология хирургическая</u> 4. ФИО врача: <u>H</u> <u>k</u> B.B.         . Дата установления диагноза 13.11.2019 6. Диагноз установлен: <u>впервые 1</u> , повторно 2.         . Заболевание выявлено при: <u>обращении за лечением 1</u> , профилактическом осмотре 2.         . Дата начала диспансерного наблюдения 13.11.2019 9. Дата прекращения диспансерного наблюдения         0. Причины прекращения диспансерного наблюдения: выздоровление 1, выбытие из района обслуживания 2, смерть 3.         1. Фамилия, имя, отчество пациента <u>Я</u> <u>Э</u> <u>А</u> 2. Пол: муж. 1, <u>жен. 2</u> 13. Дата рождения: <u>О С чи г.</u> 5. Код категории льготы         6. Контроль посещений:         Даты посещений         4. Место регистрации: Краснодарский край, Сочи г.         5. Код категории льготы         6. Контроль посещений:         Даты посещений         4. Ваначено явиться       01.02.2023 - 28.02.2023       05.10.2023 - 27.10.2023         7. Сведения об изменении диагноза                                                                                                    | ИКЕ 10 111 0                          | езнь с преимущественным пора                      | ажением серд         | ца оез (застоинои)  | сердечной не  | едостаточности код по                                   |  |  |  |
| дата заполнения карты. <u>12:10:2025</u><br>5. Специальность врача: <u>Стоматология хирургическая</u> 4. ФИО врача: <u>Н</u> <u>t</u> B.B.<br>6. Дата установления диагноза <u>13:11:2019</u> 6. Диагноз установлен: <u>впервые 1</u> , повторно 2.<br>3. Заболевание выявлено при: <u>обращении за лечением 1</u> , профилактическом осмотре 2.<br>3. Дата начала диспансерного наблюдения <u>13:11:2019</u> 9. Дата прекращения диспансерного наблюдения<br>0. Причины прекращения диспансерного наблюдения: выздоровление 1, выбытие из района обслуживания 2, смерть 3.<br>1. Фамилия, имя, отчество пациента <u>Я</u> <u>Э</u> <u>А</u> <u>А</u><br>2. Пол: муж. 1, <u>жен. 2</u> 13. Дата рождения: <u>выздоровление 1</u> , выбытие из района обслуживания 2, смерть 3.<br>1. Фамилия, имя, отчество пациента <u>Я</u> <u>Э</u> <u>А</u><br>2. Пол: муж. 1, <u>жен. 2</u> 13. Дата рождения: <u>выздоровление 1</u> , выбытие из района обслуживания 2, смерть 3.<br>1. Фамилия, имя, отчество пациента <u>Я</u> <u>Э</u> <u>А</u><br>2. Пол: муж. 1, <u>жен. 2</u> 13. Дата рождения: <u>Ба Сочи г</u> .<br>5. Код категории льготы<br>6. Контроль посещений:<br><u>Даты посещений</u><br>4. Назначено явиться <u>01.02:2023 - 28.02:2023</u> <u>05.10.2023 - 27.10.2023</u> <u>10.0223</u><br>7. Сведения об изменении диагноза                                                                                                    | Лата заполнония ка                    | DTL 1 12 10 2022                                  |                      |                     |               |                                                         |  |  |  |
| Специальность врача: Споматология хирургическая 4. ФИО врача: п                                                                                                    | . дата заполнения ка                  | лы. <u>12.10.2025</u>                             |                      | D D D               |               |                                                         |  |  |  |
| дата установления диагноза       15.11.2019 6. диагноз установлен: впервые 1, повторно 2.         ?. Заболевание выявлено при: обращении за лечением 1, профилактическом осмотре 2.         8. Дата начала диспансерного наблюдения 13.11.2019 9. Дата прекращения диспансерного наблюдения         0. Причины прекращения диспансерного наблюдения: выздоровление 1, выбытие из района обслуживания 2, смерть 3.         1. Фамилия, имя, отчество пациента Я       Э         2. Пол: муж. 1, <u>жен. 2</u> 13. Дата рождения:         2. Пол: муж. 1, <u>жен. 2</u> 13. Дата рождения:         5. Код категории льготы       -         6. Контроль посещений:       -         Даты посещений       -         4. Маето регистрации: Краснодарский край, Сочи г,       -         5. Код категории льготы       -         6. Контроль посещений:       -         Даты посещений       -         4. Назначено явиться       01.02.2023 - 28.02.2023       05.10.2023 - 27.10.2023         7. Сведения об изменении диагноза       -       -                                                                                                    | . Специальность врач                  | а: Стоматология хирургическая                     | <u>1</u> 4. ФИО врач | d: <u>H</u> (B.B.   | 2             |                                                         |  |  |  |
| . Заболевание выявлено при: <u>оращении за лечением 1</u> , профилактическом осмотре 2.         8. Дата начала диспансерного наблюдения <u>13.11.2019</u> 9. Дата прекращения диспансерного наблюдения         10. Причины прекращения диспансерного наблюдения: выздоровление 1, выбытие из района обслуживания 2, смерть 3.         11. Фамилия, имя, отчество пациента <u>Я А</u> 22. Пол: муж. 1, <u>жен. 2</u> 13. Дата рождения: <u>выздоровление 1</u> , выбытие из района обслуживания 2, смерть 3.         12. Пол: муж. 1, <u>жен. 2</u> 13. Дата рождения: <u>Баснодарский край, Сочи г</u> .         14. Место регистрации: <u>Краснодарский край, Сочи г</u> .         15. Код категории льготы         16. Контроль посещений:         Даты посещений         Назначено явиться <u>10.02.2023 - 28.02.2023</u> 05.10.2023 - 27.10.2023         10.02.2023       10.02.2023         17. Сведения об изменении диагноза                                                                                                    | . дата установления                   | диагноза <u>13.11.2019</u> 6. диагноз             | установлен: в        | первые 1, повторно  |               |                                                         |  |  |  |
|                                                                                                    | . Заоолевание выявле                  | но при: ооращении за лечение                      | м 1, профилак        | стическом осмотре   | 2.            |                                                         |  |  |  |
| 0. Причины прекращения диспансерного наолодения: выздоровление 1, выоьпие из раиона обслуживания 2, смерть 3.         1. Фамилия, имя, отчество пациента Я       Э         2. Пол: муж. 1, <u>жен. 2</u> 13. Дата рождения:         2. Пол: муж. 1, <u>жен. 2</u> 13. Дата рождения:         4. Место регистрации: Краснодарский край, Сочи г,                                                                                                    | 3. Дата начала диспан                 | серного наблюдения 13.11.2019                     | 9. Дата прекр        | ащения диспансер    | юго наблюд    | ения                                                    |  |  |  |
| 1. Фамилия, имя, отчество пациента <u>У У А</u> 12. Пол: муж. 1, <u>жен. 2</u> 13. Дата рождения:0         14. Место регистрации: Краснодарский край, Сочи г,         15. Код категории льготы         16. Контроль посещений:         Даты посещений         Назначено явиться       01.02.2023 - 28.02.2023       05.10.2023 - 27.10.2023       10.02.2023         17. Сведения об изменении диагноза       Код кате МИС 10                                                                                                    | О. Причины прекращ                    | ения диспансерного наолюдени                      | я: выздоровл         | ение 1, выбытие из  | раиона обсл   | туживания 2, смерть 3.                                  |  |  |  |
| 12. Пол: муж. 1, <u>жен. 2</u> 13. Дата рождения:0       г.         14. Место регистрации: Краснодарский край, Сочи г,                                                                                                    | 1. Фамилия, имя, отч                  | ество пациента Я Э                                | A                    |                     |               |                                                         |  |  |  |
| 4. Место регистрации: Краснодарский край, Сочи г,                                                                                                    | 2. Пол: муж. 1, <u>жен.</u>           | <u>2</u> 13. Дата рождения: <u>0</u>              | <u>Г.</u>            |                     |               |                                                         |  |  |  |
| Код категории льготы         Даты посещений         Даты посещений         Даты посещений         Назначено явиться         01.02.2023 - 28.02.2023       05.10.2023 - 27.10.2023         Явился(лась)       10.02.2023         17. Сведения об изменении диагноза       Фио полого                                                                                                    | 4. Место регистраци                   | и: Краснодарский край, Сочи г,                    |                      |                     |               |                                                         |  |  |  |
| Истороль посещений:         Даты посещений         Даты посещений         Назначено явиться         01.02.2023 - 28.02.2023       05.10.2023 - 27.10.2023         Явился(лась)       10.02.2023         17. Сведения об изменении диагноза       Сведения об изменении диагноза                                                                                                    | 15. Код категории льго                | оты                                               |                      |                     |               |                                                         |  |  |  |
| Даты посещений Назначено явиться 01.02.2023 - 28.02.2023 05.10.2023 - 27.10.2023 05.10.2023 - 27.10.2023 Явился(лась) 10.02.2023 05.10.2023 05.10.2023 05                                                                                                    | <ol> <li>Контроль посещен</li> </ol>  | ий:                                               |                      |                     |               |                                                         |  |  |  |
| Назначено явиться         01.02.2023 - 28.02.2023         05.10.2023 - 27.10.2023                                                                                                    |                                       |                                                   | Даты посещ           | ений                |               |                                                         |  |  |  |
| Явился(лась) 10.02.2023 Полого Полого П                                                                                                    | Назначено явиться                     | r 01.02.2023 - 28.02.2023 05.10.2023 - 27.10.2023 |                      |                     |               |                                                         |  |  |  |
| 17. Сведения об изменении диагноза                                                                                                    | Явился(лась)                          | 10.02.2023                                        |                      |                     |               |                                                         |  |  |  |
|                                                                                                    | <ol> <li>Сведения об измен</li> </ol> | ении диагноза                                     |                      |                     |               |                                                         |  |  |  |
| дата Формулировка диагноза Код по МКБ-10 ФИО врача                                                                                                    | Дата                                  | Формулировка диагно                               | )3a                  | Код по МКБ          | -10           | ФИО врача                                               |  |  |  |

В Форме 30/у пп 1 - 15 заполняются в соответствии с даными в регистрационной карте пациента, выбранными вариантами в диалоге шаблона печати, а также данными о враче и дате взятия на диспансерное наблюдение из самой ККДН.

П.п. 16 заполняется в соотвествии с запланированными в ККДН периодами явок и отметками о факте их выполнения.

П.п. 19 заполняется в соответствии с отмеченными в ККДН лечебно-профилактическими мероприятиями

| N₂  | Мероприятия                                                                                                    | Дата       | Дата       | Отметка      | ФИО вр | ача  |
|-----|----------------------------------------------------------------------------------------------------|------------|------------|--------------|--------|------|
| П/П |                                                                                                    | начала     | окончания  | о выполнении |        |      |
| 1   | Протокол консультации                                                                                                    | 31.08.2023 | 31.08.2023 |              | I.     | А.И. |
| 2   | Прием (осмотр,консультация) врача-терапевта лиц<br>возрастной категории от 18 лет и старше на II этапе<br>диспансеризации | 22.02.2023 | 22.02.2023 |              | F      | Г.И. |
| 3   | Биохимия крови                                                                                                    | 31.08.2023 |            |              |        |      |
| 4   | Исследование уровня глюкозы в крови с<br>использованием тест- полосок                                                     | 09.02.2023 | 09.02.2023 |              | E      | B.B  |
| 5   | Общий (клинический) анализ крови                                                                                          | 09.02.2023 | 09.02.2023 |              | Б      | B.B  |

При нажатии кнопки «Прикрепить и подписать» сохраняется файл электронного документа в формате pdf (рис 41), который будет выгружен в ИЕМК при наличии подписей врача и МО.

| - | Имя файла         | Комментарий | Размер | Дата           | Автор      | Влад |
|---|-------------------|-------------|--------|----------------|------------|------|
| 9 | Форма 30 ККДН.pdf |             | 28065  | 05.10.23 22:48 | Админ С.И. |      |
| 1 | housed            |             |        |                |            |      |
|   |                   |             |        |                |            |      |
|   |                   |             |        |                |            |      |
|   |                   |             |        |                |            |      |
|   |                   |             |        |                |            |      |

Рисунок 41 – прикрепленный электронный документ

1225

Рисунок 40 - п.п. 19 Ф30/у

Внимание! Ответственным за ведение карты диспансерного наблюдения по конкретному диагнозу является врач, указанный в поле «Врач» области «Контрольные карты диспансерного наблюдения» для этого диагноза, выгрузка электронного документа Форма 30 ККДН будет осуществляться от этого сотрудника. В связи с этим электронный документ должен быть подписан ЭЦП этого сотрудника во избежание ошибок в РЭМД ЕГИСЗ.

| 0     | • Диспансерное наблюдение |         |             |     |                               |        |                                            |  |  |  |
|-------|---------------------------|---------|-------------|-----|-------------------------------|--------|--------------------------------------------|--|--|--|
|       |                           |         |             |     | — <u>К</u> онтрольные карты д | испанс | ерного наблюдения                          |  |  |  |
| MK    | Наименование              | ДН      | Дата взятия |     | Врач                          | га сня | Причина снятия                             |  |  |  |
| E11.9 | Е11.9: Инсулиннезави      | состоит | 10.11.2015  | C   | Н.П., Эндокринолог            | Bnay   | И ОТВЕТСТВЕННЫЕ ЗА ВЕЛЕНИЕ КАРТ            |  |  |  |
| E01.1 | Е01.1: Многоузловой (     | взят    | 30.11.2015  | C   | Н.П., Эндокринолог            | Лир    | бловония. Кажаза карта подвисирается среим |  |  |  |
| 120.0 | 120.0: Нестабильная с     | взят    | 02.10.2021  | М   | М.П., Кардиолог               | д-на   | олюдения. каждая карта подписывается своим |  |  |  |
| 111.9 | 111.9: Гипертензивная     | состоит | 17.11.2021  | Xi  | Н.Е., Терапевт                | отве   | гственным врачем                           |  |  |  |
| K29.9 | К29.9: Гастродуодени      | состоит | 02.02.2023  | м — | П.С., Терапевт                |        |                                            |  |  |  |
|       |                           |         |             |     |                               |        |                                            |  |  |  |

Рисунок 42 - ответственные врачи за диспансерное наблюдение

Подписание электронных документов, прикрепленных к контрольным картам диспансерного наблюдения, подписью врача осуществляется в момент прикрепления документа при наличии настроенной ЭЦП на АРМ сотрудника аналогично подписанию других электронных документов в МИС Самсон.

При отсутствии ЭЦП на АРМ врача возможно подписание документа одновременно подписями врача и организации в режиме Подписание документов в меню Сервис.

В сервисе Подписания документов имеется отдельная вкладка для отображения документов, прикрепленных в ККДН.

|                |                 |          |              |     | Подписа      | ние документо | DB            |            |       | • = ×              |
|----------------|-----------------|----------|--------------|-----|--------------|---------------|---------------|------------|-------|--------------------|
| Действие       | ккдн            |          |              |     |              |               |               |            |       | Фильтры по ККДН    |
| Фамилия        | Имя             | Отчество | [ата рождени | lpa | ата изменени | эдписан врачс | Подписан МО   | Номер ККДН | Да    | 🕱 Фамилия          |
| Аал            | Тест            | Тттест   | 10.09.07     |     | 12.10.23 21: | Подписан      | Не подписан   | 27         | 05.10 | аал                |
| Аал            | Тест            | Тттест   | 10.09.07     |     | 12.10.23 21: | Подписан      | Подписан      | 27         | 11.10 | ИМЯ                |
| Аал            | Тест            | Тттест   | 10.09.07     |     | 12.10.23 21: | Подписан      | Не подписан   | 27         | 12.10 |                    |
|                |                 |          |              |     |              |               |               |            |       | Показать           |
|                |                 |          |              |     |              |               |               |            |       | BCE                |
|                |                 |          |              |     |              |               |               |            |       | Отделение          |
|                |                 |          |              |     |              |               |               |            |       | лпу 👻              |
|                |                 |          |              |     |              |               |               |            |       | Врач               |
|                |                 |          |              |     |              |               |               |            |       | не задано 🔻        |
|                |                 |          |              |     |              |               |               |            |       | 🗌 Искать по СНИЛС  |
|                |                 |          |              |     |              |               |               |            |       | ПТип действия      |
|                |                 |          |              |     |              |               |               |            |       | - · · · · ·        |
|                |                 |          |              |     |              |               |               |            |       | Дата изменения     |
|                |                 |          |              |     |              |               |               |            |       | Дата документа     |
|                |                 |          |              |     |              |               |               |            |       |                    |
|                |                 |          |              |     |              |               |               |            |       | Вид документа      |
|                |                 |          |              |     |              |               |               |            |       | xml v              |
|                |                 |          |              |     |              |               |               |            |       | Идентификаторы     |
|                |                 |          |              |     |              |               |               |            |       |                    |
|                |                 |          |              |     |              |               |               |            |       | Поиск документов   |
|                |                 |          |              |     |              |               |               |            |       | не задано          |
|                |                 |          |              |     |              |               |               |            |       | не задано 🔻        |
|                |                 |          |              |     |              |               |               |            |       |                    |
|                |                 |          |              |     |              |               |               |            |       |                    |
|                |                 |          |              |     |              |               |               |            |       |                    |
|                |                 |          |              |     |              |               |               |            |       |                    |
|                |                 |          |              |     |              |               |               |            |       |                    |
| •              |                 |          |              |     |              |               |               |            | ••    | Применить Сбросить |
| Записей в спис | ке: 3, выделено | e: 0     |              |     | (            | Подписать     | выбранный док | умент 🔻 Пе | ечать |                    |
|                |                 |          |              |     |              |               |               |            |       |                    |

Рисунок 43 – массовое подписание карт

Подписание работает аналогично как и для основной вкладки. По кнопке подписать или по контекстному меню (рис 44).

| Подписание документов Действие ККДН |      |               |             |      |                              |                 |               |                    |       |
|-------------------------------------|------|---------------|-------------|------|------------------------------|-----------------|---------------|--------------------|-------|
| Фамилия                             | Имя  | Отчество      | ата рождени | pa   | ата изменени                 | дписан врач     | Подписан МО   | Номер <b>КК</b> ДН | Да    |
| Аал                                 | Тест | Тттест        | 10.09.07    |      | 12.10.23 21:                 | Подписан        | Не подписан   | 27                 | 05.10 |
| Аал                                 | Тест | Тттест        | 10.09.07    |      | 12.10.23 21:                 | Подписан        | Подписан      | 27                 | 11.10 |
| Аал                                 | Тест | Тттест        | 10.09.07    |      | 1 2 1 0 22 21.<br>Открыть фа | Поллисац<br>айл | На полписац   | 27                 | 12.10 |
|                                     |      |               |             |      | Подписать                    | выбранный док   | умент сертифи | катом врача        |       |
|                                     |      |               |             |      | Подписать                    | выбранный док   | умент сертифи | катом МО           |       |
|                                     |      |               |             |      |                              |                 |               |                    |       |
| 1                                   | PL   | ACVHOV 44 - V |             | h171 | IVIIIAIA D COND              |                 | шиа           |                    |       |

В случае несовпадения снилс в сертификате и врача в ККДН – будет предупреждение системы об этом

| Действие | ккдн    |            |             |       |                                            |                                             |                    |               |           |
|----------|---------|------------|-------------|-------|--------------------------------------------|---------------------------------------------|--------------------|---------------|-----------|
| Фамилия  | Имя     | Отчество   | ата рождени | Врач  |                                            | ата изменени                                | эдписан враче      | Подписан МО   | Код карт  |
| Аал      | Тест    | Тттест     | 10.09.2007  |       |                                            | 12.10.2023                                  | Подписан           | Не подписан   | 27        |
| Аал      | Тест    | Тттест     | 10.09.2007  |       |                                            | 12.10.2023                                  | Подписан           | Подписан      | 27        |
| Аал      | Тест    | Тттест     | 10.09.2007  |       |                                            | 12.10.2023                                  | Подписан           | Не подписан   | 27        |
| Абаджян  | Альберт | Мартинович | 08.11.1974  |       |                                            | 12.10.2023                                  | Не подписан        | Не подписан   | 61        |
|          |         |            |             | 👮 Оши | бки получения о<br>Не удалось<br>по СНИЛС: | сертификата<br>Найти лейству<br>"СП 125 699 | иющий сертиф<br>ОК | икат пользова | Х<br>теля |

Рисунок 45 – сообщение о несоответствии СНИЛС

Выгрузка электронных документов Ф30/у осуществляется по настроенному расписанию на сервере БД в автоматическом режиме раз в сутки в ночное время.

### 12. Режим Диспансерное наблюдение

В разделе Работа – Диспансерное наблюдение имеется возможность получения статистических данных об учете диспансерного наблюдения пациентов (рис 46).

| 0                                    |                                          | Диспансерное наблюдение                                                                                                    |
|--------------------------------------|------------------------------------------|----------------------------------------------------------------------------------------------------|
| На дату                              | 31.12.2022                               | Состоят Взяты Сняты Подлежат                                                                                                    |
| Подразделение врача<br>Специальность | ЛЛУ •<br>Отбор по "ИЛИ" •                | код: 5451222<br>( ), дата рождения: (5 месяцев 3 недели) пол: Ж<br>СНИЛС: не указан Документ: СВИД О РОЖД V<br>Статус: не указан<br>Прикрепление:<br>Полис ОМС не указан<br>Оплис ОМС не указан |
| врач<br>Врач по ЛН                   | не задано                                | Адрес регистрации: Краснодарский край, Сочи г<br>Адрес проживания: Краснодарский край, Сочи г                                                                                                   |
| Коды диагнозов по МКБ                | Игнор. • А. 299.9                        | д пациен ФИО пациента Пол Дата рожд. СНИЛС                                                                                                    |
| <br>Характер заболевания             | не задано                                | 5451222 X K K K K K K K K K K K K K K K K K                                                                                                    |
| Пациент                              | не задано 🔹                              | 5182120 A                                                                                                    |
|                                      |                                          | 5152606 AF-5                                                                                                    |
| Пол                                  | HET -                                    | 5183940 A/ 4 M ()09                                                                                                    |
| Возраст с                            | 0 • no 150 •                             | МКБ та взятия на Статус ДН Врач ДН Следующая явка                                                                                                    |
| Летальность                          | только живые                             | 11.0 05.01.2022 снят по вызд Авджян А.К., Ульт 01.07.2023 - 29.07.2023                                                                                                    |
| Прикрепление к ЛПУ                   | • Не имеет прикрепления к выбранному ЛПУ | 2                                                                                                    |
| 🗌 По участку                         |                                          | Явки по диагнозу Планирование для сервиса профмероприятий                                                                                                    |
| Адрес                                | 1                                        | МКБ Дата записи Статус ДН Врач Описание диагноза                                                                                                    |
| Соц.статус                           |                                          |                                                                                                    |
| Обращения<br>Планирование ДН         |                                          |                                                                                                    |
| Сбросить                             | <b>Л</b> рименить                        | в списке 6789 записей                                                                                                    |
|                                      |                                          | Печать У Зако                                                                                                    |

Рисунок 46 – модуль Диспансерное наблюдение

Интерфейс имеет 2 области:

- 1- Фильтры модуля
- 2- Область с данными пациентов и их диагнозами

Область 2 в свою очередь разделена на вкладки

- Состоит. Отображаются пациенты, у которых есть диагноз со статусом ДН Взят, Состоит, или Взят повторно. Список формируется на дату, указанную в фильтре слева.

- Взяты. Отображаются пациенты, у которых есть событие в диапазоне дат фильтра, в котором для диагноза указан статус ДН Взят.

- Сняты. Отображаются пациенты, у которых есть событие в диапазоне дат фильтра, в котором для диагноза указан статус ДН Снят, Снят по выздоровлению, Снят в связи со смертью.

- Подлежат. На данную вкладку попадают пациенты, имеющие событие в диапазоне дат фильтра, в котором зарегистрирован диагноз, для которого в справочнике МКБ настроен параметр Требует заполнения ДН значением Иногда или Всегда.

Эта вкладка имеет в поле с фильтрами специальный фильтр Отметка ДН. При использовании фильтра выводятся пациенты, у которых в попадающих под условия выборки событиях указан статус ДН в соответствии с выбранным в фильтре значением. По умолчанию фильтр включен, установлено значение «не состоит» (рис 47).

| прикрепление к лну | .o         | Наименование           | <b>_</b>          |  |  |
|--------------------|------------|------------------------|-------------------|--|--|
|                    |            | не состоит             |                   |  |  |
| 🗌 По участку       | 1          | состоит                |                   |  |  |
| 🗌 Адрес            | 2          | взят                   | 200<br>200<br>200 |  |  |
| 🗌 Соц.статус       | 3          | СНЯТ                   |                   |  |  |
|                    | - 4        | снят по выздоровлению  |                   |  |  |
| Обращения          | 5          | снят всвязи со смертью |                   |  |  |
|                    | 6          | взят повторно          | -                 |  |  |
| 🕱 Отметка ДН       | не состоит |                        |                   |  |  |

Рисунок 47 – фильтр по наличию статуса ДН в событиях

Для формирования списка пациентов, имеющих события за период, которым статус ДН должен быть установлен, но по какой-то причине это не было сделано необходимо:

- выполнить настройку справочника МКБ, описанную в п.п. 2 настоящей инструкции

- указать требуемый период в верхней части фильтра

- фильтр Отметка ДН оставить в значении «не состоит»

- указать прочие настройки фильтров при необходимости и нажать применить.

Полученный список может быть использован при внедрении учета диспансерного наблюдения в МИС для первичного формирования диспансерного контингента, а также при уже ведущемся учете для контроля работы врачей по установке статуса Д-наблюдения при регистрации случаев заболевания (рис 48).

| Начало периода                | 02.08.2022                             |                                 |                                          |                               |            |                |
|-------------------------------|----------------------------------------|---------------------------------|------------------------------------------|-------------------------------|------------|----------------|
| Окончание периода             | 05.08.2022                             | Состоят Взя                     | ты Сняты подл                            | пежат                         |            |                |
|                               |                                        | Код: 515419                     | 1                                        |                               |            |                |
| подразделение врача           |                                        | СНИЛС: 192-18                   | ∎, дата<br>17-080 84 Документ:           | рождения: 30.<br>СВИД О РОЖ   | 11.2       | 015 (7 лет) по |
| Специальность                 | отоор по "ИЛИ"                         | Статус: 084                     | TODDUTODUOS FEV2 "                       | Lourna nua n                  |            | MARKE (1)      |
|                               | I                                      | Полис ОМС [3]:                  | территориалт вуз т<br>2                  | Выдан Крас                    | нода       | рский фили     |
| Врач                          | не задано 🔹                            | ФЛК от 22.08.<br>Адрес регистра | .2022) действителе<br>ации: Краснодарски | н с 21.02.202<br>й край. Сочи | 0<br>г. Кр | асноармейс     |
| Врач по ДН                    | не задано                              |                                 | Mar Knacuonances                         | ê kusê Coue                   | C a        | иатопиая (II)  |
| Коды диагнозов по <u>М</u> КБ | Игнор. 💌 А 299.9                       | Код пациента                    | а ФИО паци                               | иента                         | Пол        | Дата рожд.     |
| Характер заболевания          | не задано                              | 5154191                         |                                          |                               | м          | 3              |
|                               |                                        | 5104997                         | A                                        | ч                             | M          | (              |
| Пациент                       | не задано                              | 5209584                         | Л                                        | _                             | M          | 1              |
|                               |                                        | 5449000                         | X                                        |                               | M          |                |
| Пол                           | нет 👻                                  | E 111012                        | N/                                       |                               |            | 22122000       |
| Возраст с                     | 0 no 150 no                            | МКБ та взяти                    | я на Статус ДН                           | рач Д                         |            |                |
| Летальность                   | только живые                           | E10.9                           |                                          |                               |            |                |
| retunderd                     |                                        |                                 |                                          |                               |            |                |
|                               |                                        |                                 |                                          |                               |            |                |
| Прикрепление к ЛПУ            | •                                      |                                 |                                          |                               |            |                |
|                               | Не имеет прикрепления к выбранному ЛПУ |                                 |                                          |                               |            |                |
| По участку                    |                                        | Явки по диагн                   | озу Планировани                          | е для сервиса г               | профи      | иероприятий    |
| 🗌 Адрес                       |                                        | МКБ Дата за                     | аписи Статус ДН                          | Врач                          |            |                |
| Соц.статус                    |                                        |                                 |                                          |                               |            |                |
| Обращения                     |                                        |                                 |                                          |                               |            |                |
| 🗙 Отметка ДН                  | не состоит                             |                                 |                                          |                               |            |                |
| Планирование ДН               |                                        |                                 |                                          |                               |            |                |

Рисунок 48 – список пациентов, не взятых на ДН

Правая часть интерфейса модуля Диспансерное наблюдение разделена на блоки:

В блоке 1 выводится стандартное окно информации о пациенте для выбранного в списке в блоке 2 пациента.

Блок 2 представляет собой сформированный с учетом фильтров модуля и также параметров работы вкладки список пациентов, на которой этот список выводится.

Блок 3 представляет собой список диагнозов пациента, выбранного в списке в блоке 2, по которым он имеет статус ДН. В этом блоке выводится информация:

- код МКБ

- дата взятия на ДН в соответствии с ЛУД.

- текущий статус ДН.

- врач по ДН в соответствии с ЛУД.

- Следующая явка. Отображается ближайший от текущей даты запланированный к ККДН период по данному диагнозу (рисунок 49).

|                                                                                                    | AT E                             | Взяты                                          | Сня | ты По,                                                          | длежа       | ат                              |                                           |               |                              |                              |                                  |        |           |
|----------------------------------------------------------------------------------------------------|----------------------------------|------------------------------------------------|-----|-----------------------------------------------------------------|-------------|---------------------------------|-------------------------------------------|---------------|------------------------------|------------------------------|----------------------------------|--------|-----------|
| Код: 5085644<br>Код: 5085644<br>Код: 5085664<br>Код: 5085664<br>Код: 5085664<br>Код: 5085664<br>Код: 5085664<br>К |                                  |                                                |     |                                                                 |             |                                 |                                           |               |                              |                              |                                  |        |           |
| д пац                                                                                                    | д пациен ФИО пациента            |                                                |     | Ποι                                                             | Дата ро     | жд.                             | снилс                                     |               |                              |                              | лс                               |        |           |
| 508564                                                                                                    | 14                               |                                                |     |                                                                 |             | М                               | 0                                         | 1             |                              |                              |                                  |        |           |
| 519364                                                                                                    | 1 л                              | L .                                            | _   |                                                                 | e           | . ж                             | 1                                         | 1             |                              |                              |                                  | 2      |           |
| 516279                                                                                                    | 93 Л                             | И                                              |     |                                                                 | )           | М                               | 22                                        | 1             |                              |                              |                                  |        |           |
| МКБ                                                                                                    | ата в                            | зятия на                                       | аД  | Статус                                                          | дн          |                                 | Врач ДН                                   | 1             |                              |                              | C                                | едук   | ощая явка |
| 131.1                                                                                                    | 19.07                            |                                                |     |                                                                 |             |                                 |                                           |               |                              |                              |                                  |        |           |
|                                                                                                    |                                  | .2022                                          |     | состоит                                                         |             |                                 |                                           |               | 01.03.2                      | 2023 - 3                     | 1.03.2023                        |        |           |
| E01.0                                                                                                    |                                  | .2022                                          |     | состоит                                                         |             |                                 |                                           |               | 01.03.2                      | 2023 - 3<br>2023 - 2         | 1.03.2023<br>0.06.2023           |        | 2         |
| E01.0<br>H52.1                                                                                                    | 01.08                            | .2022                                          |     | состоит<br>состоит<br>состоит                                   |             | Хуру                            | м Ш.П., О                                 | фта           | 01.03.2                      | 2023 - 3<br>2023 - 2         | 1.03.2023<br>0.06.2023           | 3      | 3         |
| Е01.0<br>H52.1<br>Явки г                                                                                                    | 01.08<br>по диа                  | .2022<br>.2014<br>агнозу                       | Пла | состоит<br>состоит<br>состоит<br>нировани                       | ледл:       | Хуру<br>я серви                 | м Ш.П., О                                 | фта           | 01.03.2<br>15.06.2           | 2023 - 3<br>2 <b>023 - 2</b> | 1.03.2023                        | 3      | 3         |
| Е01.0<br>H52.1<br>Явки п                                                                                                    | 01.08<br>по диа<br>Дата          | .2022<br>.2014<br>агнозу                       | Пла | состоит<br>состоит<br>состоит<br>нировани<br>статус ДН          | ие дл       | Хуру<br>я серві                 | м Ш.П., О<br>иса профи                    | фта<br>иеропр | 01.03.2<br>15.06.2<br>риятий | 2023 - 3<br>2 <b>023 - 2</b> | 0.06.2023                        |        | 3         |
| Е01.0<br>H52.1<br>Явки г<br>МКБ<br>I31.1                                                                                                    | 01.08<br>по диа<br>Дата<br>19.07 | .2022<br>.2014<br>агнозу<br>а записи<br>7.2022 | Пла | состоит<br>состоит<br>состоит<br>анировани<br>статус ДН<br>гоит | ие дл:<br>I | Хуру<br>я серві<br>Ві<br>Иагано | м Ш.П., О<br>иса профи<br>рач  <br>ва К.А | фта<br>иеропр | 01.03.2<br>15.06.2<br>ОИЯТИЙ | 2023 - 3<br>2023 - 2         | 1.03.2023<br>0.06.2023<br>Описан | ние ди | 3         |

Рисунок 49 – интерфейс области со списком пациентов

Блок 4 имеет 2 вкладки:

- Явки по диагнозу. Выводятся все случаи обслуживания пациента по диагнозу, выбранному в области 3.

- Планирование для сервиса Профмероприятий. Вкладка предназначена для регистрации планов явок по диспансерному наблюдению в целях отправки их в сервис Профилактических мероприятий ТФОМС КК. Для планирования необходимо добавить строку с годом и месяцем запланированного диспансерного приема. После отправки планов в сервис в отдельном модуле «Сервис диспансеризации», запись блокируется от редактирования и в графе Редактирование выводится соответствующий комментарий. (рисунок 50).

| Явки по диагнозу Планирование для сервиса профмероприятий |           |           |                |  |  |  |  |  |
|-----------------------------------------------------------|-----------|-----------|----------------|--|--|--|--|--|
| Запланировал врач                                         | од осмотр | сяц осмот | Редактирование |  |  |  |  |  |
| Маганова К.А., Педи.                                      | . 2023    | март      | Доступно       |  |  |  |  |  |
|                                                           |           |           |                |  |  |  |  |  |

#### Рисунок 50 – планирование диспансерных явок для сервиса

В разработке находится функционал по автоматическому переносу планов явок по Д-наблюдению из ККДН в данную область для последующей отправки в сервис. По мере доработки функционала МИС, данная инструкция будет дополнена. Информация об изменении алгоритма работы будет доведена до пользователей стандартным образом, через инструкции к очередному обновлению МИС Самсон.